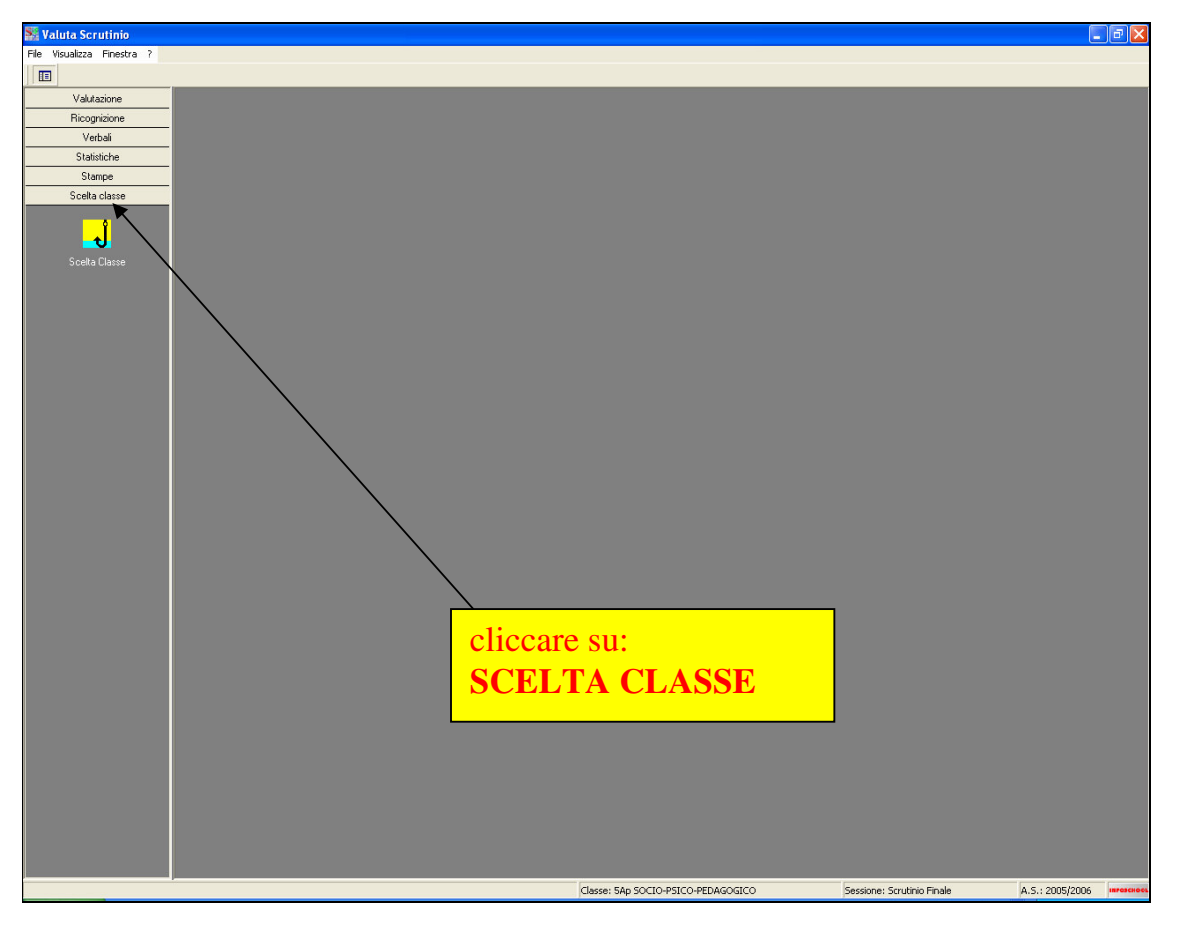

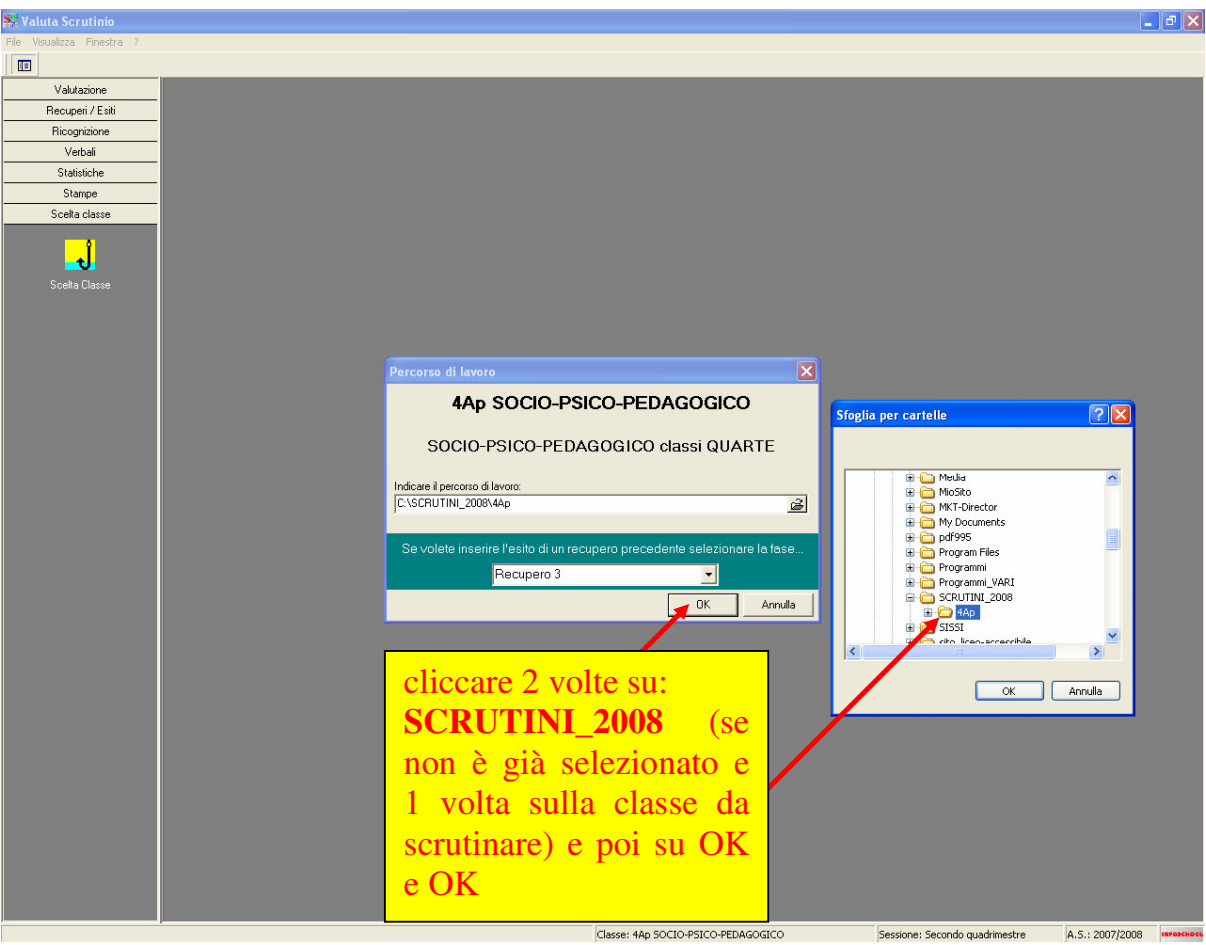

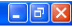

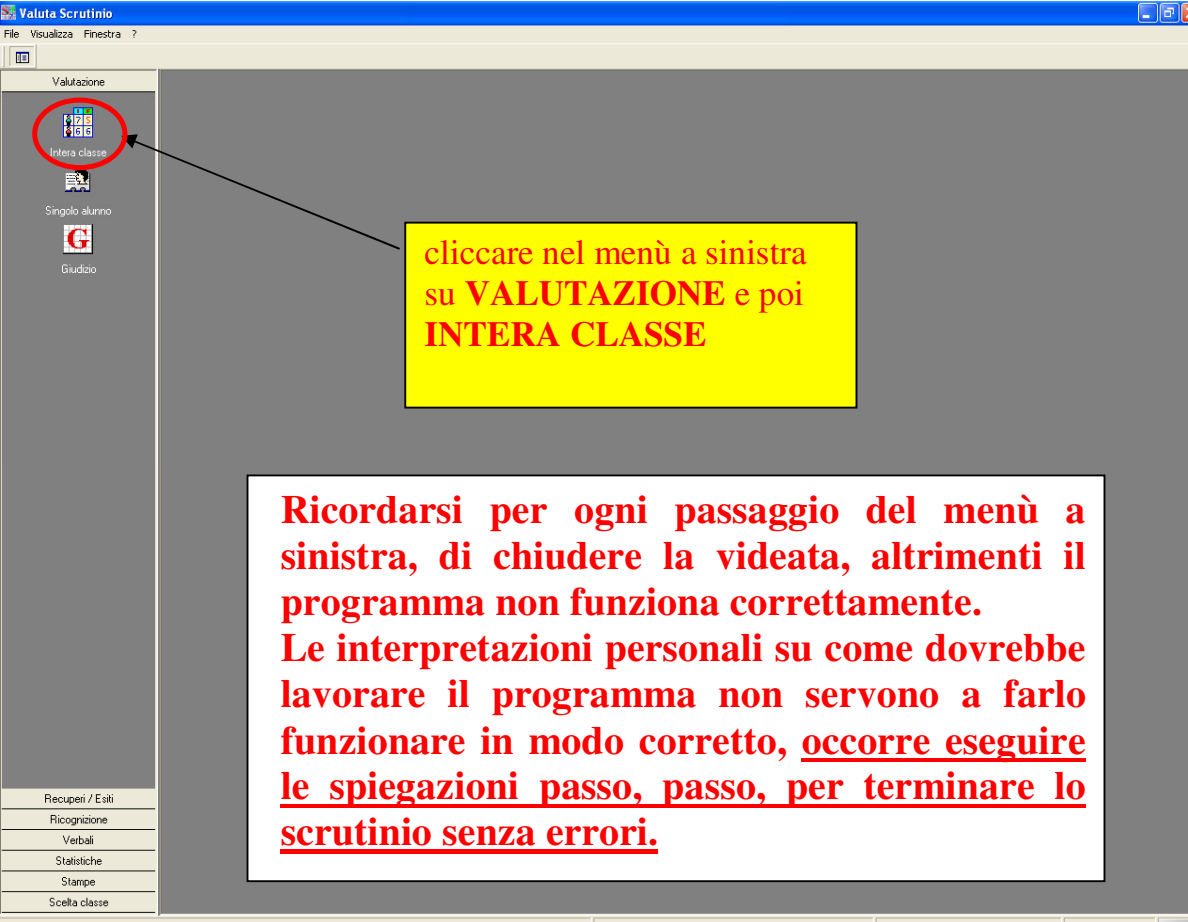

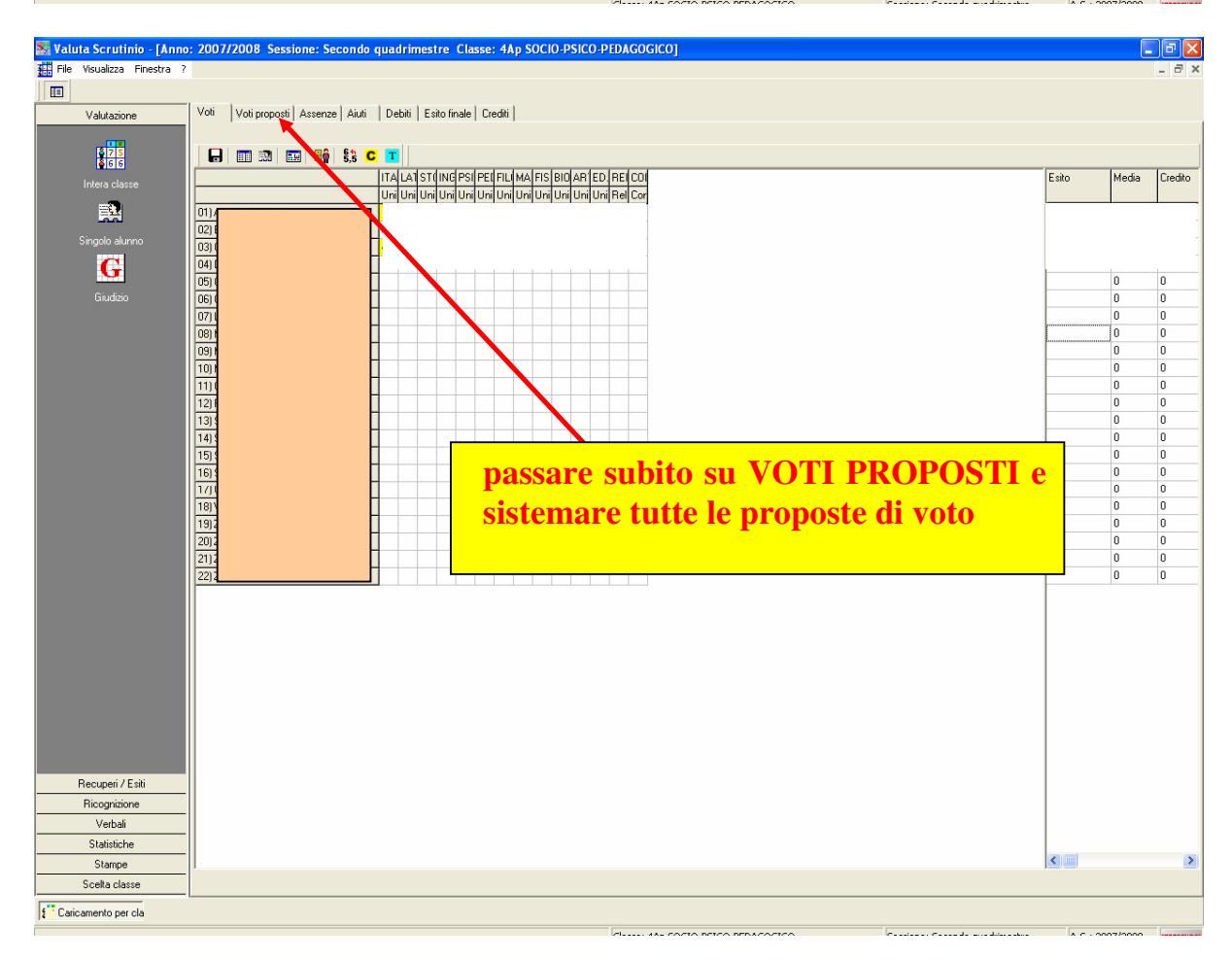

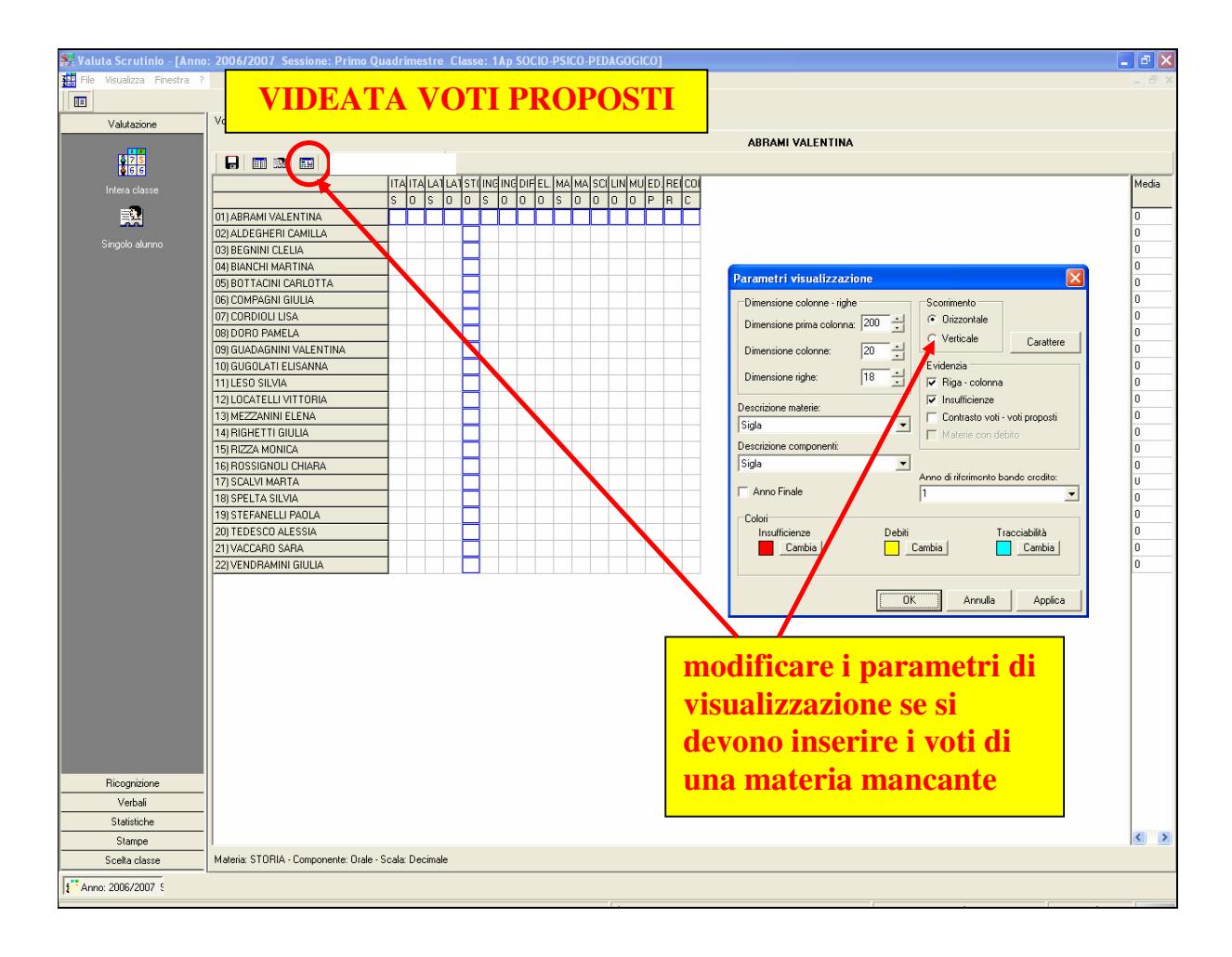

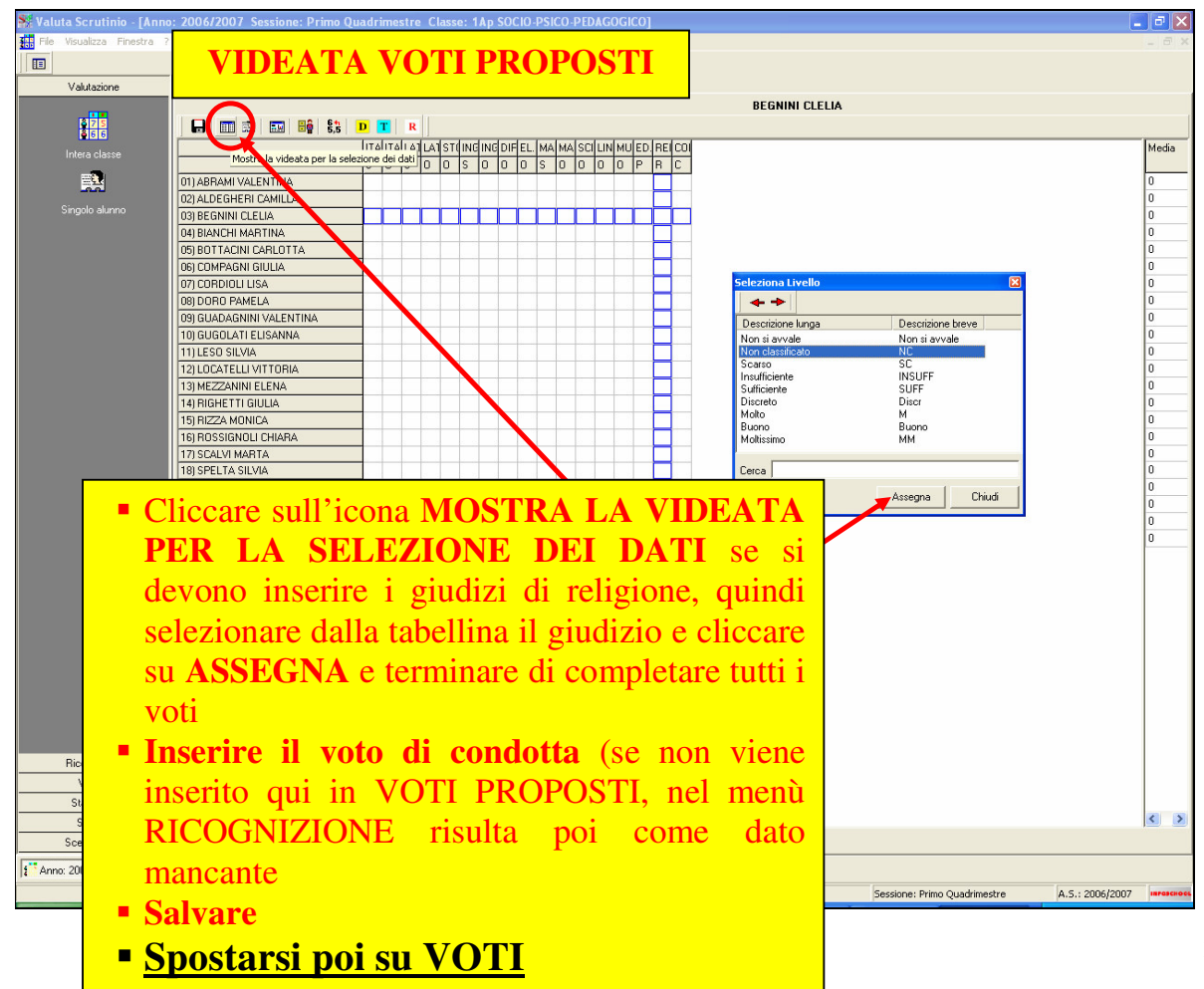

| 🎇 Valuta Scrutinio - [Anno   | : 2006/2007 Sessione: Primo Quadrimestre Classe: 1Ap SOCIO-PSICO-PEDAGOGICO]   | - 3 🔀       |
|------------------------------|--------------------------------------------------------------------------------|-------------|
| 👯 File Visualizza Finestra ? |                                                                                | _ 8 ×       |
|                              |                                                                                |             |
|                              | 1                                                                              |             |
| Valutazione                  | Voti Voti proposti Assenze                                                     |             |
|                              |                                                                                |             |
| 875                          |                                                                                |             |
| <b>2</b> 66                  |                                                                                |             |
|                              |                                                                                | Media       |
|                              |                                                                                |             |
|                              | 01) ABRAMI VALENTINA                                                           | 0           |
|                              | 02) ALDEGHERI CAMILLA                                                          | 0           |
| Singolo alunno               | 03) BEGNINI CLELIA                                                             | 0           |
|                              | 04) BIANCHI MARTINA                                                            | 0           |
|                              |                                                                                | 0           |
|                              |                                                                                | 0           |
|                              | - Cliccare sull icona: Passaggio del                                           | 0           |
|                              |                                                                                | 0           |
|                              |                                                                                | 0           |
|                              |                                                                                | 0           |
|                              | 10) GUGOLATI ELISANNA                                                          | U           |
|                              | 11)LESO SILVIA                                                                 | 0           |
|                              | 12) LOCATELLI VITTORIA                                                         | 0           |
|                              | 13) MEZZANINI ELENA                                                            | 0           |
|                              | 14) RIGHETTI GIULIA                                                            | 0           |
|                              | 15) RIZZA MONICA                                                               | 0           |
|                              | 16ERDSSIGNOLLCHIARA                                                            | 0           |
|                              |                                                                                | 0           |
|                              |                                                                                | 0           |
|                              |                                                                                | 0           |
|                              |                                                                                | 0           |
|                              | 20) FDESCU ALESSIA                                                             | 0           |
|                              |                                                                                | 0           |
|                              | 22) VENDRAMINI GIULIA                                                          | 0           |
|                              |                                                                                |             |
|                              |                                                                                |             |
|                              |                                                                                |             |
|                              |                                                                                |             |
|                              |                                                                                |             |
|                              |                                                                                |             |
|                              |                                                                                |             |
|                              |                                                                                |             |
|                              |                                                                                |             |
|                              |                                                                                |             |
|                              |                                                                                |             |
|                              |                                                                                |             |
|                              |                                                                                |             |
| Ricognizione                 |                                                                                |             |
| Varbali                      |                                                                                |             |
|                              |                                                                                |             |
| Statistiche                  |                                                                                |             |
| Stampe                       | 1                                                                              | < >         |
| Scelta classe                |                                                                                |             |
|                              |                                                                                |             |
| 1 Anno: 2006/2007            |                                                                                |             |
|                              | Classes 146 SOCIO DEDACOCICO Sectiones Prime Quadrimentes 4.5 - 2006/00        | 007         |
|                              |                                                                                | 107         |
|                              |                                                                                |             |
|                              |                                                                                |             |
| 👫 Valuta Scrutinio - [Anno   | : 2007/2008 Sessione: Secondo quadrimestre Classe: 4Ap SOCIO-PSICO-PEDAGOGICO] | 💶 🗗 🗙       |
| File Visualizza Finestra ?   | v                                                                              | _ 8 ×       |
|                              | Δ                                                                              |             |
|                              |                                                                                |             |
| Valutazione                  | Voti Voti proposti Assenze Aiuti Debiti Esito finale Crediti                   |             |
|                              |                                                                                |             |
|                              |                                                                                |             |
| 66                           |                                                                                |             |
| Intera classe                |                                                                                | dia Credito |
|                              |                                                                                |             |

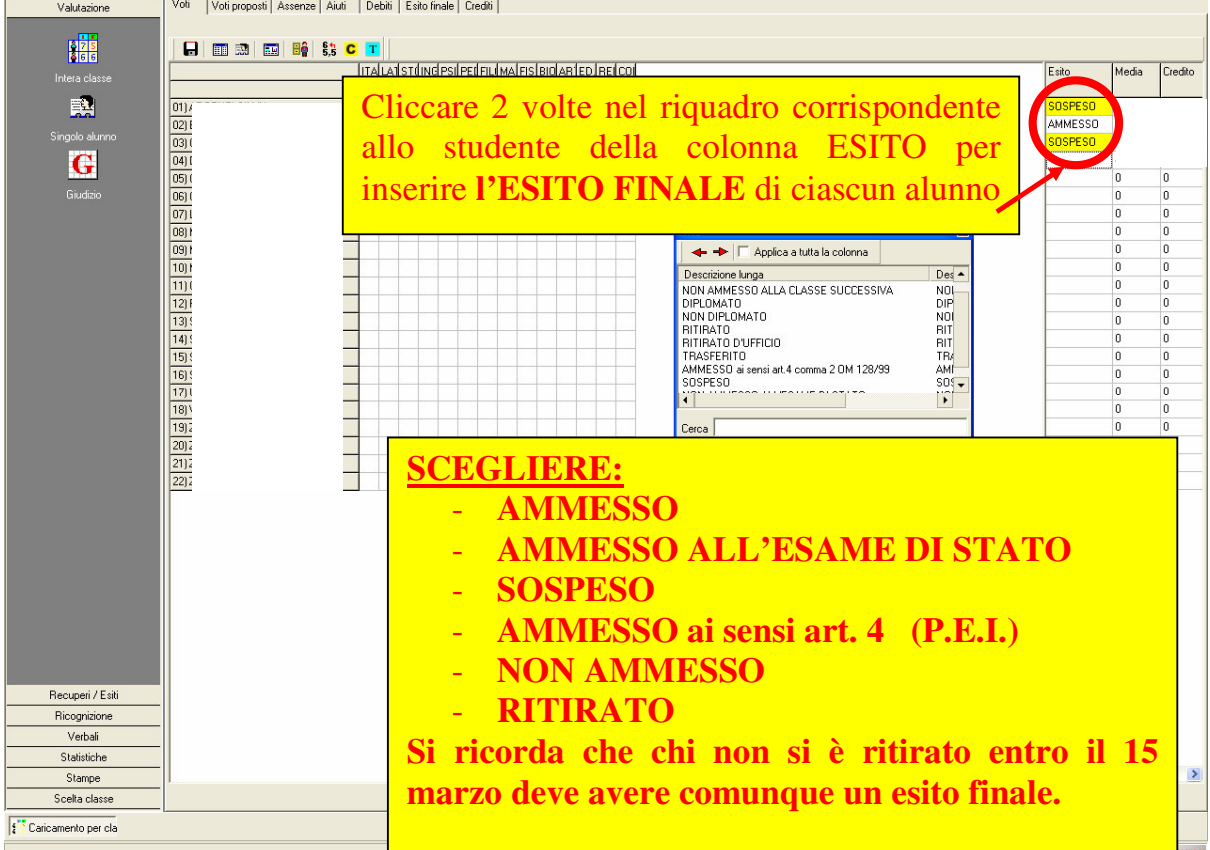

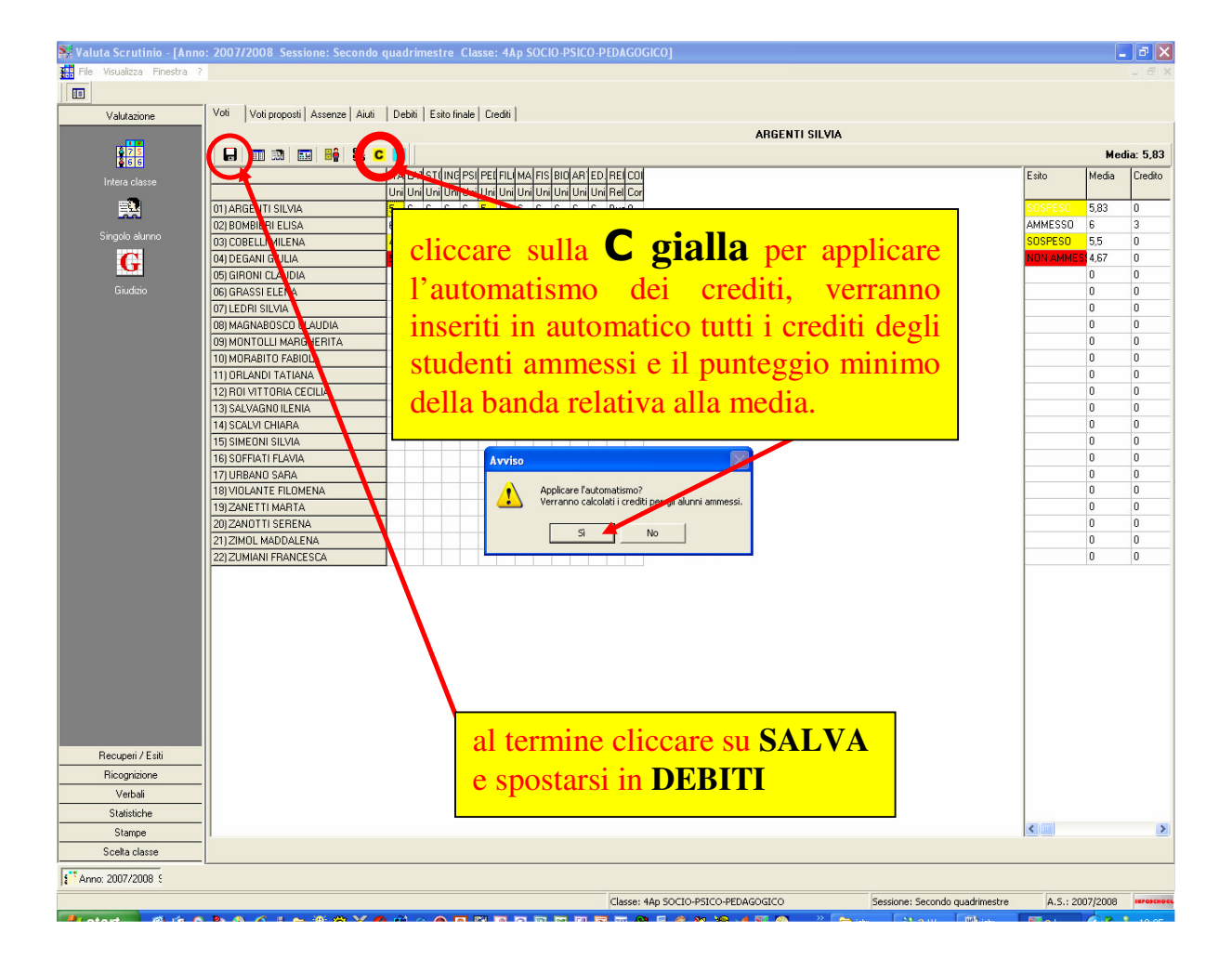

| 騷 Valuta Scrutinio - [Anne | o; 2005/2006 Sessione: Scrutinio Finale Classe: 5Ap SOCIO-PSICO-PEDAGOGICO]                            |   |
|----------------------------|----------------------------------------------------------------------------------------------------|---|
| File Visualizza Finestra ? | ?                                                                                                    |   |
|                            |                                                                                                    |   |
| <u> </u>                   | Vest LAssessed Aird LNet Debit Evic firsts Control Control                                             |   |
| Valutazione                |                                                                                                    |   |
|                            |                                                                                                    |   |
| <mark>ĕ75</mark><br>€66    |                                                                                                    |   |
| Intera olassa              |                                                                                                    |   |
| inkeid elasse              | ITALIAND STORIA INGLESE LEG. SOC PEDAGO (FILOSOFI METODO) MATEMA BIOLOGI ARTE ED. FISIC RELIGIO) CONDO | T |
|                            | 01) BELLINAZZI SERINA                                                                                  | 1 |
| Circulation                | 02)BETTOJA ALESSANDE                                                                                   | _ |
| Singolo alunno             | 03) BIONDI SHARON CHICCAFE SU CAFICAMENTO                                                              |   |
|                            | 04) CANTON OLGASARA por singolo                                                                        |   |
|                            | 05) CARLI GIULIA PET SINGOIO                                                                           |   |
|                            | 06) CARRERI CECILIA                                                                                    |   |
|                            | 07) CESCHI FEDERICA                                                                                    |   |
|                            | 08) CUCCHIERATO VALENTINA                                                                              |   |
|                            | 09) DE LUCA ISABELLA                                                                                   |   |
|                            | 10) EVANGELISTI SARA                                                                                   |   |
|                            | 11) FACCIOLI VALENTINA                                                                                 |   |
|                            | 12) GRISO MARTINA                                                                                      |   |
|                            | 13) IMPERATO GLORIA ANGELICA                                                                           | _ |
|                            | 14) ISEPPI MARTINA                                                                                     |   |
|                            | 15) MAULI VERONICA                                                                                     |   |
|                            | 16) MIGNOLLI LUANA                                                                                     | _ |
|                            | 12) ORLANDI ELIANA                                                                                     | _ |
|                            | 18) RAFFAELLI CLAUDIA                                                                                  | _ |
|                            |                                                                                                    | _ |
|                            | 20) SACCARDI NADIA                                                                                     | _ |
|                            |                                                                                                    | _ |
|                            |                                                                                                    | _ |
|                            |                                                                                                    | _ |
|                            |                                                                                                    | _ |
|                            |                                                                                                    | _ |
|                            |                                                                                                    |   |

| 騷 Valuta Scru         | tinio - [Anno                                                                                                    | : 2005/2006 Sessione: Scrutinio Finale Classe: 5Ap SOCIO-PSICO-PEDAGOGICO Alunno: BELLINAZZI SERENA] |
|-----------------------|----------------------------------------------------------------------------------------------------|----------------------------------------------------------------------------------------------------|
| 📰 File Visualizz      | a Finestra ?                                                                                                    |                                                                                                    |
|                       |                                                                                                    |                                                                                                    |
| Vebace                |                                                                                                    |                                                                                                    |
| Valutaz               | ione                                                                                                    |                                                                                                    |
|                       | <b>_</b>                                                                                                    | Voti Assenze Aiuti Note <sup>Debiti</sup> Finale Crediti                                             |
| <u>●</u> 7<br><u></u> | 5<br>6                                                                                                    |                                                                                                    |
| Intera cl             | asse                                                                                                    | □     □     □     □     2005/2006                                                                    |
|                       | h in the second second s | Mostra la videata per la selezio adei dati Voto Data attr.                                           |
|                       |                                                                                                    | ITALIANO CIICCARE SU:                                                                                |
| Singolo a             | ilunno                                                                                                    |                                                                                                    |
|                       |                                                                                                    | inglese asseging depito con dati di                                                                  |
|                       |                                                                                                    | LEG. SOCIALE default                                                                                 |
|                       |                                                                                                    | PEDAGOGIA                                                                                            |
|                       |                                                                                                    | <sup>4/05/2006</sup> in corrispondenza della casella                                                 |
|                       |                                                                                                    |                                                                                                    |
|                       |                                                                                                    | della materia con debito                                                                             |
|                       |                                                                                                    | BIOLOGIA                                                                                             |
|                       |                                                                                                    | ARTE                                                                                                 |
|                       |                                                                                                    | ED. HSILA                                                                                            |
|                       |                                                                                                    | RELIGINE                                                                                             |
|                       |                                                                                                    | CONDUTTA                                                                                             |
|                       |                                                                                                    |                                                                                                    |
|                       |                                                                                                    |                                                                                                    |
|                       |                                                                                                    |                                                                                                    |
|                       |                                                                                                    |                                                                                                    |
|                       |                                                                                                    |                                                                                                    |
|                       |                                                                                                    |                                                                                                    |
|                       |                                                                                                    |                                                                                                    |
|                       |                                                                                                    |                                                                                                    |
|                       |                                                                                                    |                                                                                                    |
|                       |                                                                                                    |                                                                                                    |
|                       |                                                                                                    |                                                                                                    |
|                       |                                                                                                    |                                                                                                    |
|                       |                                                                                                    |                                                                                                    |
|                       |                                                                                                    |                                                                                                    |
|                       |                                                                                                    |                                                                                                    |
|                       |                                                                                                    |                                                                                                    |

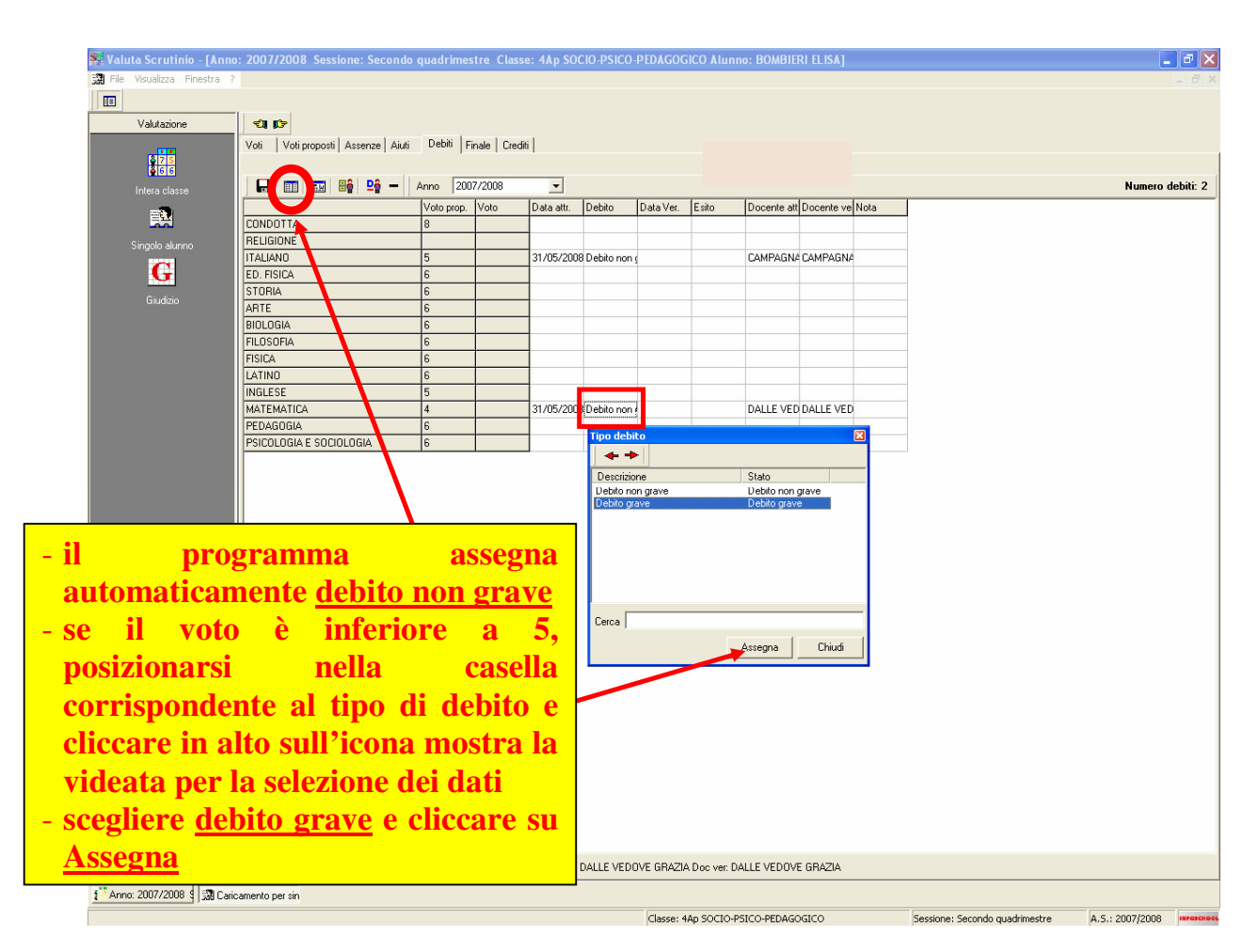

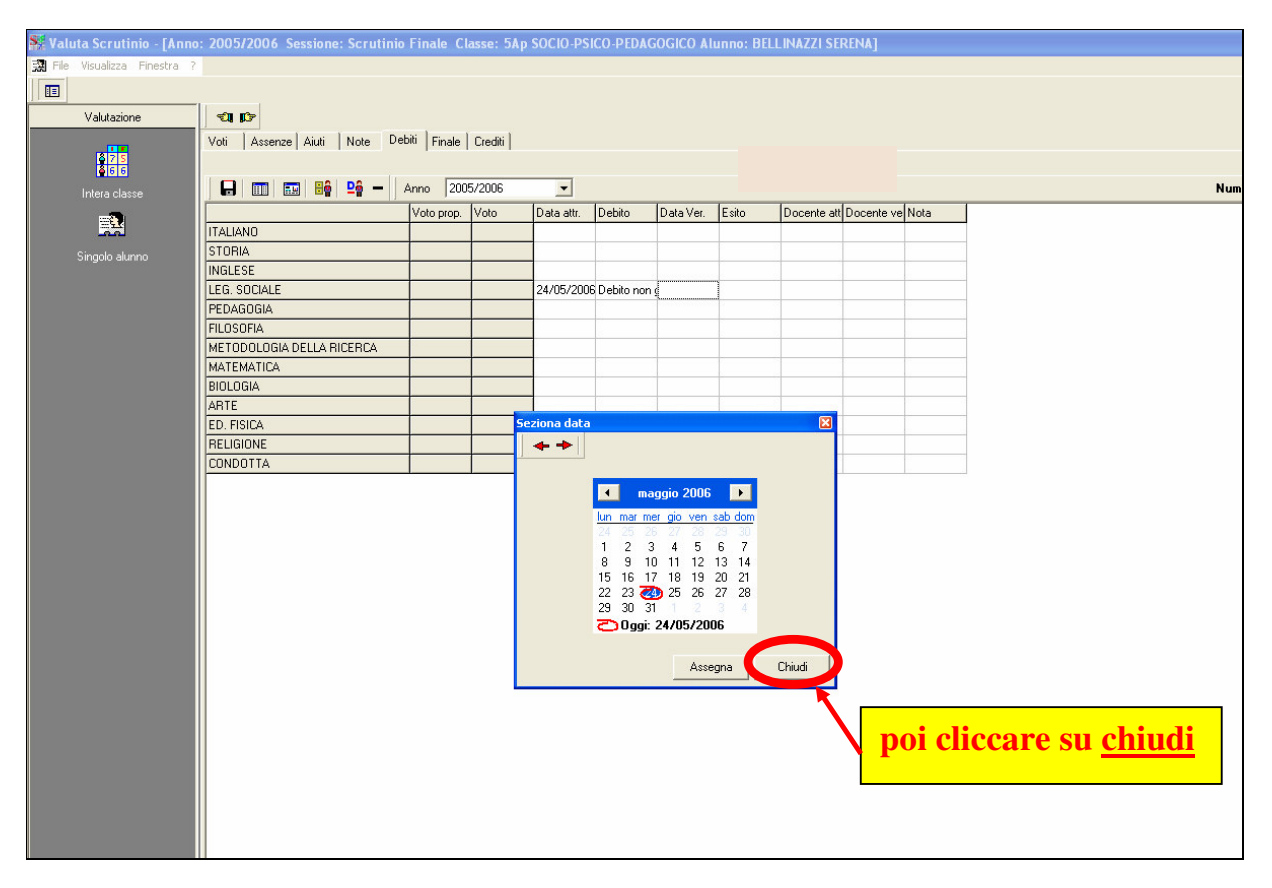

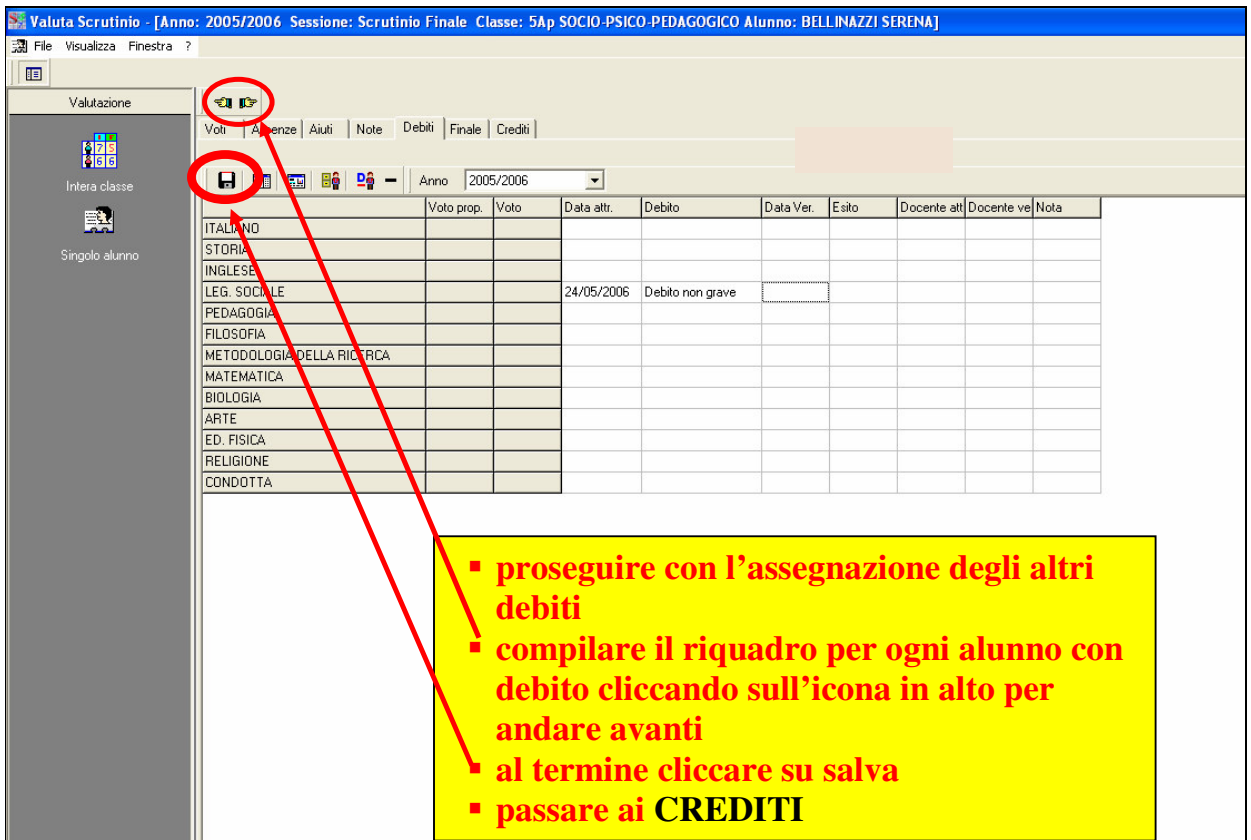

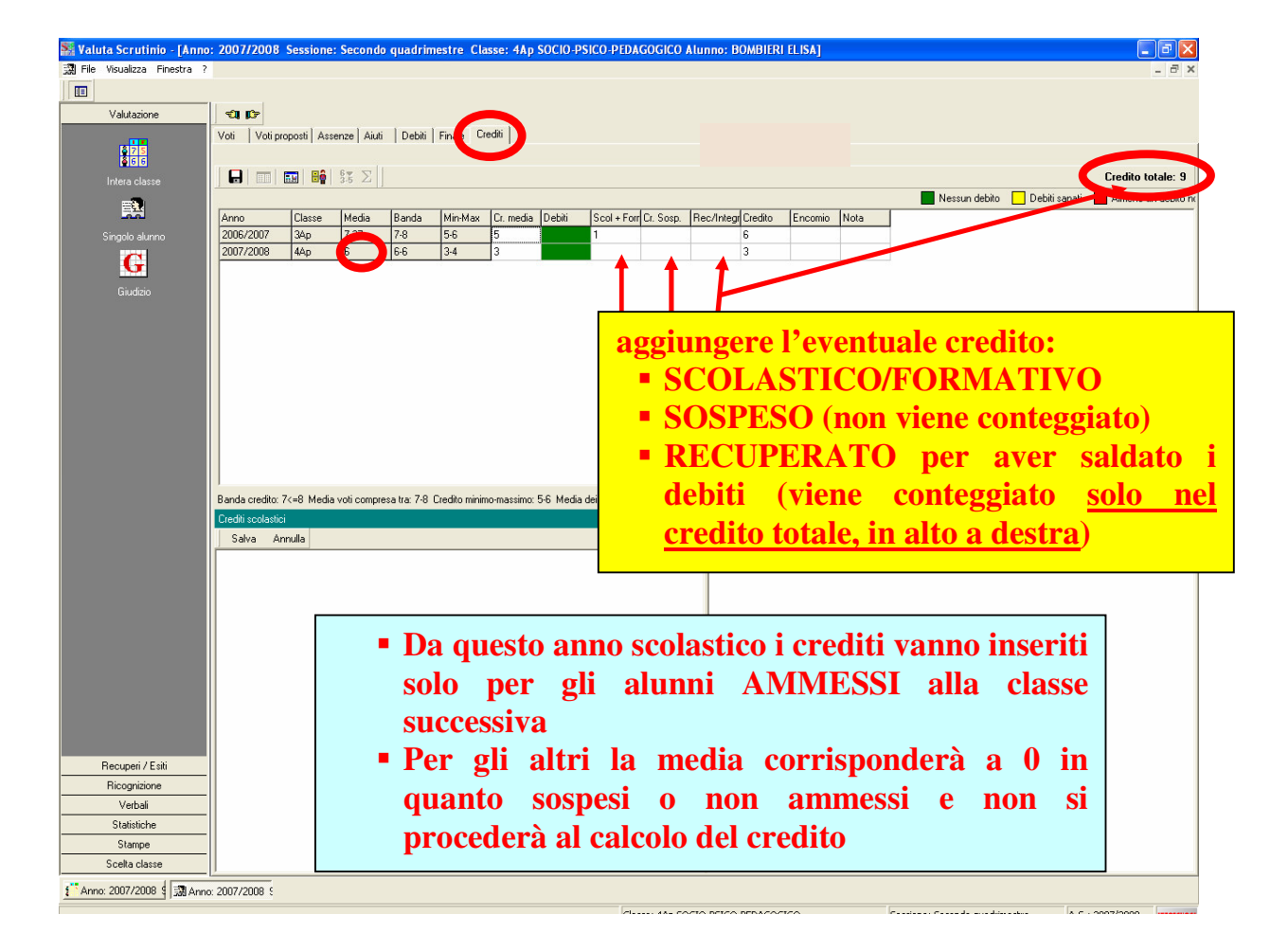

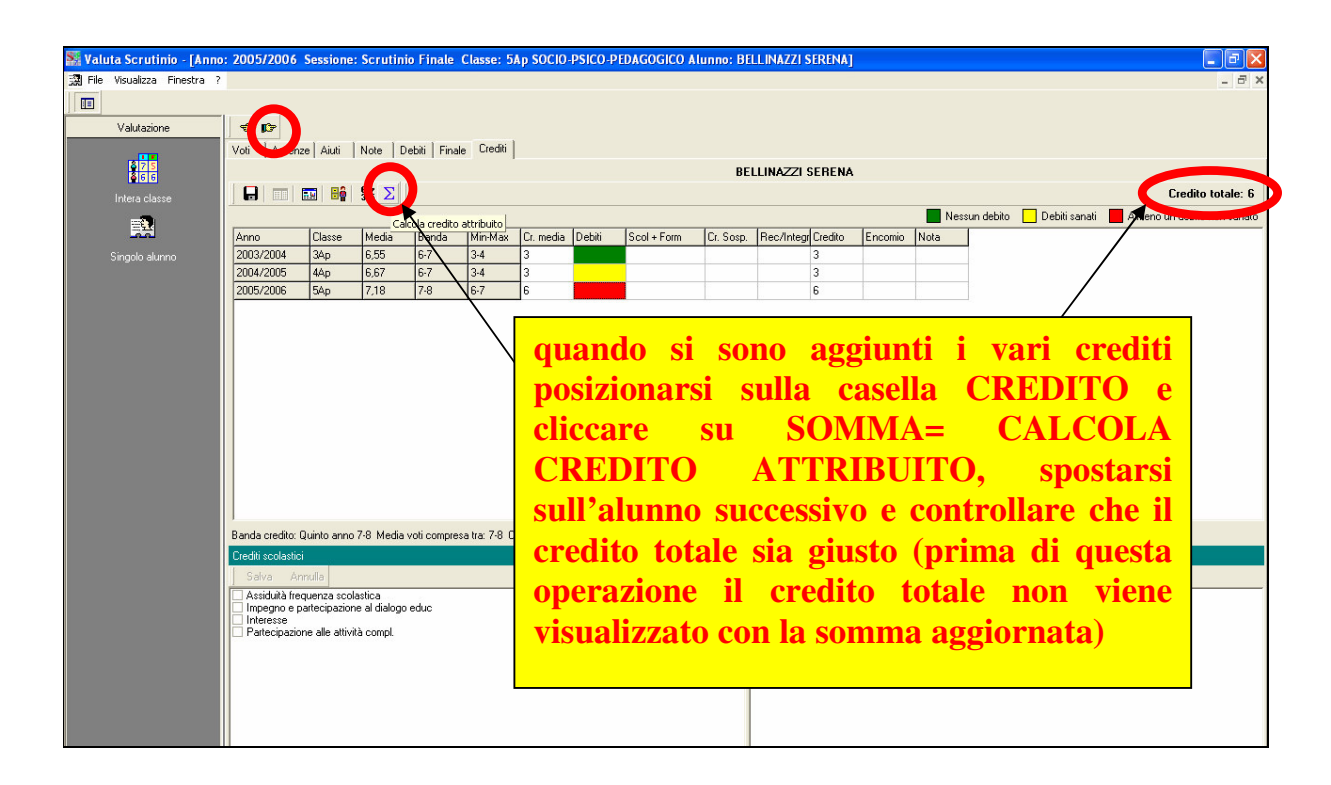

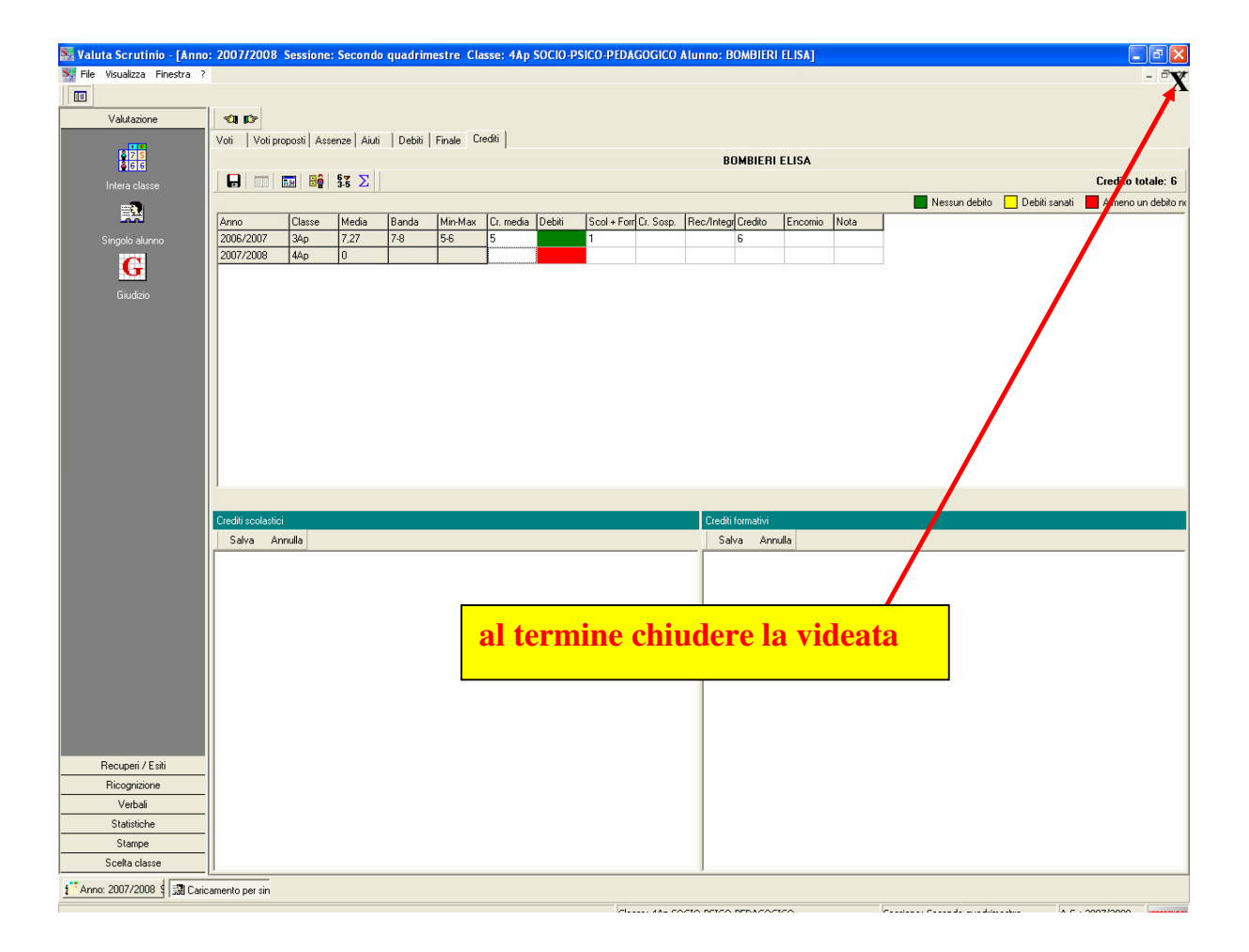

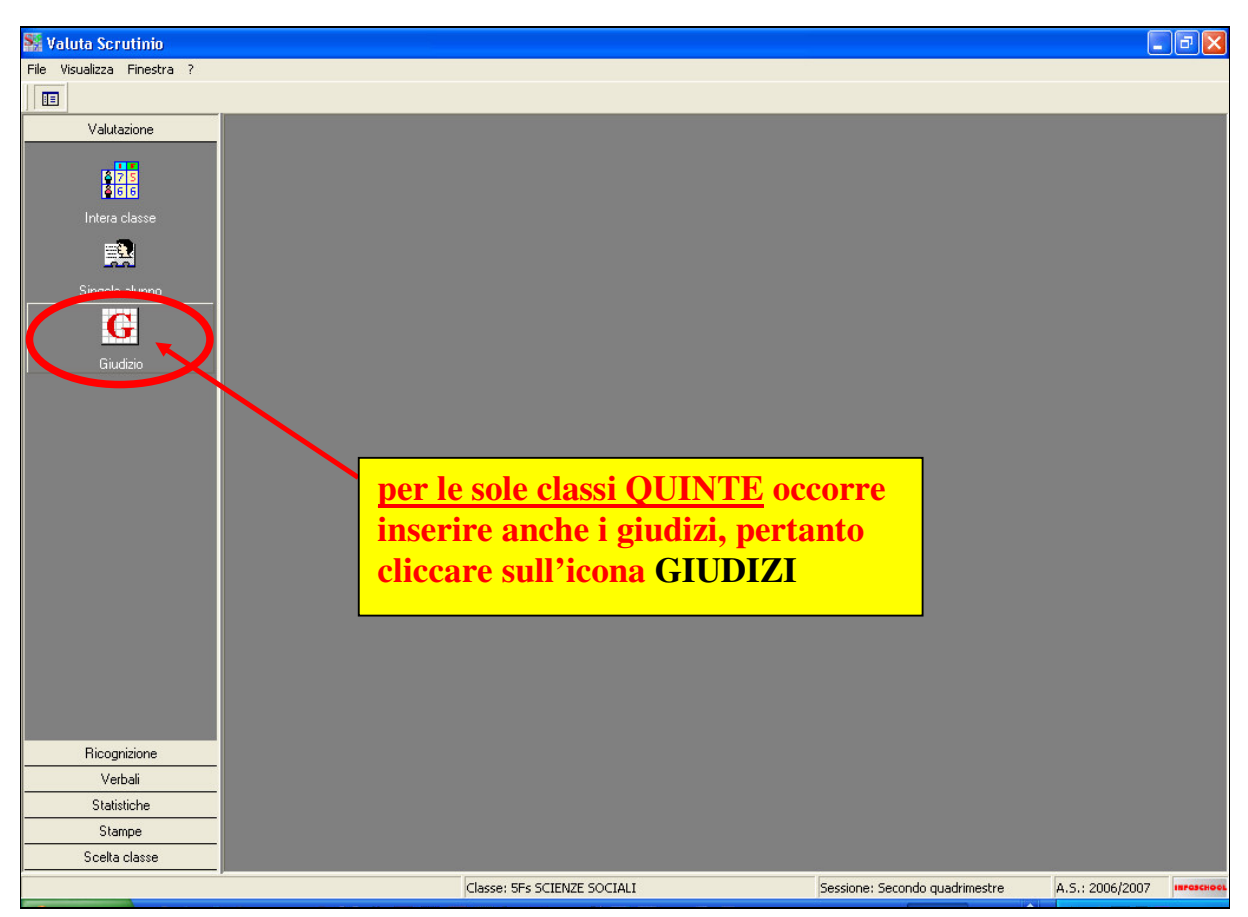

| 騷 Valuta Scrutinio - [Giud | lizio finale]                |        |      |                |          |                                |                 | BX         |
|----------------------------|------------------------------|--------|------|----------------|----------|--------------------------------|-----------------|------------|
| Sile Visualizza Finestra ? | ,                            |        |      |                |          |                                |                 | - 8 ×      |
|                            |                              |        |      |                |          |                                |                 |            |
| Valutazione                | ALUNNO: BELTRAME ALICE       | •      |      | 🔒 Salva Giudiz | tio 🔒    | Storico alunno                 | Tipo di lettera |            |
| 875<br>866                 | BELTRAME ALICE               |        |      | AMI            | IESS     | 0                              | Media: 0        |            |
|                            | Materie                      | V.P.   | Voti | Assenze [      | Debito 🔼 | Debiti Anno Precedente         | Crediti         |            |
|                            | STORIA                       | 0      | 0    | 0              |          |                                |                 |            |
|                            | 1 LINGUA STRANIERA INGLESE   | 0      | 0    | 0              |          |                                |                 |            |
| Singolo alunno             | 2 LINGUA STRANIERA TEDESCO   | 0      | 0    | 0              |          |                                |                 |            |
| Singolo alunno             | CONVERSAZIONE LINGUA INGLESE | 8      | 0    | 2              |          |                                |                 |            |
| G                          | DIRITTO ED ECONOMIA          | 0      | 0    | 0              |          |                                |                 |            |
| <u> </u>                   | SCIENZE SOCIALI              | 0      | 0    | 0              |          |                                |                 |            |
| Giudizio                   | FILOSOFIA                    | 0      | 0    | 0              |          |                                |                 |            |
|                            | MATEMATICA                   | 0      | 0    | 0              |          |                                |                 |            |
|                            | SCIENZE SPERIMENTALI         | 7      | 0    | 1              |          |                                |                 |            |
|                            | DIDATTICA DEI BENI CULTURALI | 7      | 0    | 0              |          |                                |                 |            |
|                            | EDUCAZIONE FISICA            | 9      | 0    | 4              |          |                                |                 |            |
|                            | RELIGIONE                    |        |      | 0              |          |                                |                 | 2          |
|                            |                              |        |      |                | ~        |                                | Totale Cred     | iti: 10    |
|                            |                              |        |      |                |          |                                |                 |            |
|                            |                              |        |      | GIUDIZ         | IU II    |                                |                 |            |
|                            |                              |        |      |                |          | < Copia                        | [               |            |
|                            |                              |        |      |                |          |                                |                 |            |
|                            |                              |        |      |                |          | Materia                        |                 |            |
|                            |                              |        |      |                |          |                                |                 |            |
|                            |                              |        |      |                |          |                                |                 |            |
|                            |                              |        |      |                |          | _                              |                 |            |
| Ricognizione               | se non annaid                | ono    | ia   | nindizi        |          |                                |                 |            |
| Verbali                    |                              | 1      | - 8  | • 11           | ,        |                                |                 |            |
| Statistiche                | cliccare sulla               | ba     | rra  | a gialla       | 1        |                                |                 |            |
| Stampe                     |                              |        |      | U              |          |                                |                 |            |
| Scelta classe              |                              |        |      |                |          | ~                              |                 |            |
| Giudizio finale            | <b>~</b>                     |        |      |                |          |                                |                 |            |
|                            | Classe: 5Fs SCIENZ           | E SOCI | ALI  |                |          | Sessione: Secondo quadrimestre | A.S.: 2006/2007 | INFOSCHOOL |
|                            |                              |        |      |                |          |                                |                 |            |

| 騷 Valuta Scrutinio - [Giudi                                       | izio finale]                                                                                                    |                            |                                |                                                                          |                                                                     |                                                      |                                        |
|-------------------------------------------------------------------|----------------------------------------------------------------------------------------------------|----------------------------|--------------------------------|--------------------------------------------------------------------------|---------------------------------------------------------------------|------------------------------------------------------|----------------------------------------|
| G File Visualizza Finestra ?                                      |                                                                                                    |                            |                                |                                                                          |                                                                     |                                                      | _ 7 ×                                  |
|                                                                   |                                                                                                    |                            |                                |                                                                          |                                                                     |                                                      |                                        |
| Valutazione                                                       | ALLINNO: BELTRAME ALICE                                                                                             | -                          | Π                              | 🗖 Salva Giudizio 📗 🗟 Storico alunno                                      | 1                                                                   |                                                      | Tino di lettera                        |
|                                                                   |                                                                                                    |                            | 1                              |                                                                          |                                                                     |                                                      | ripo a lociola j                       |
| 875                                                               | BELTRAME ALICE                                                                                                    |                            |                                | AM                                                                       | IMESSO                                                              |                                                      | Media: 7,75                            |
| intera classe                                                     | Materie                                                                                                    | V.P.                       | Voti                           | Assenze Debito                                                           | ~                                                                   | Debiti Anno Precedente                               | Crediti                                |
| _                                                                 | CONDOTTA                                                                                                    |                            |                                | 0                                                                        |                                                                     |                                                      |                                        |
|                                                                   | ITALIANO                                                                                                    | 0                          | 0                              | 0                                                                        |                                                                     |                                                      |                                        |
| Circula alumna                                                    | STORIA                                                                                                    | 0                          | 0                              | 0                                                                        |                                                                     |                                                      |                                        |
| Singulo alumno                                                    | 1 LINGUA STRANIERA INGLESE                                                                                          | 0                          | 0                              | 0                                                                        |                                                                     |                                                      |                                        |
| G                                                                 | 2 LINGUA STRANIERA TEDESCO                                                                                          | 0                          | 0                              | 0                                                                        |                                                                     |                                                      |                                        |
|                                                                   | CONVERSAZIONE LINGUA INGLESE                                                                                        | 8                          | 8                              | 2                                                                        |                                                                     |                                                      |                                        |
| Giudizio                                                          | DIRITTO ED ECONOMIA                                                                                                 | 0                          | 0                              | 0                                                                        |                                                                     |                                                      |                                        |
|                                                                   | SCIENZE SOCIALI                                                                                                    | 0                          | 0                              | 0                                                                        |                                                                     |                                                      |                                        |
|                                                                   | FILOSOFIA                                                                                                    | 0                          | 0                              | 0                                                                        |                                                                     |                                                      |                                        |
|                                                                   | MATEMATICA                                                                                                    | 0                          | 0                              | 0                                                                        |                                                                     |                                                      |                                        |
|                                                                   | SCIENZE SPERIMENTALI                                                                                                | 7                          | 7                              | 1                                                                        |                                                                     |                                                      |                                        |
|                                                                   | DIDATTICA DEI BENI CULTURALI                                                                                        | /                          | /                              | U                                                                        |                                                                     |                                                      |                                        |
|                                                                   | EDUCAZIONE FISICA                                                                                                   | 9                          | 9                              | 4                                                                        |                                                                     |                                                      |                                        |
|                                                                   | RELIGIONE                                                                                                    |                            |                                | U                                                                        | 1                                                                   |                                                      |                                        |
|                                                                   | Giudizi disponibili<br>Ii AMMESSO/A<br>1 AMMESSO/A                                                                  | cl<br>se<br>qı<br>(d<br>in | icc<br>lez<br>iel<br>lev<br>bl | are <u>SEMPI</u><br>zionare il giu<br>lo che appa<br>e evidenziar<br>lu) | <u>RE</u> sulla fr<br>idizio scelto<br>ire può and<br>si la riga do | eccia per<br>, anche se<br>lare bene,<br>el giudizio | Copia >>                               |
| Ricognizione<br>Verbali<br>Statistiche<br>Stampe<br>Scelta classe | 2 AMMESSO LACUNE UNANIMITA<br>3 AMMESSO LAUNE MAGGIORANZA<br>4 NON AMMESSO A MAGGIORANZA<br>5 NON AMMESSO UNANIMITA |                            |                                |                                                                          |                                                                     |                                                      | ************************************** |
| Giudizio finale                                                   |                                                                                                    |                            |                                |                                                                          |                                                                     |                                                      |                                        |

| 騷 Valuta Scrutinio - [Giud   | lizio finale]                                                         |           |         |                    |            |                                         |                       |            |
|------------------------------|-----------------------------------------------------------------------|-----------|---------|--------------------|------------|-----------------------------------------|-----------------------|------------|
| G File Visualizza Finestra ? |                                                                       |           |         |                    |            |                                         |                       | - 8 ×      |
|                              |                                                                       |           |         |                    |            |                                         |                       |            |
| Valutazione                  | ALUNNO: BELTRAME ALICE                                                | -         |         | 📮 Salva Giudizio   | 88         | Storico alunno                          | Tipo di lettera       |            |
| 875                          | BELTRAME ALICE                                                        |           |         | АММ                | ESS        | )                                       | Media: 0              | J          |
|                              | Mana                                                                  | lv p      | Vesi    | Accentra D         | ahita 🔥    | Debili Anna Presedente                  | Craditi               |            |
| Intera classe                | STORIA                                                                | 0.F.      | 0       | Assenze Di         |            | Debit Anno Frecedente                   | Crediti               |            |
| <b>E</b>                     | 1 LINGUA STRANIERA INGLESE                                            | 0         | 0       | 0                  |            |                                         |                       |            |
| لمما                         |                                                                       | 0         | 0       | 0                  | _          |                                         |                       |            |
| Singolo alunno               |                                                                       | 8         | 0       | 2                  |            |                                         |                       |            |
| <u>e</u>                     |                                                                       | 0         | 0       | 0                  |            |                                         |                       |            |
| <b>1</b>                     |                                                                       | 0         | 0       | 0                  |            |                                         |                       |            |
| Giudizio                     | FILOSOFIA                                                             | 0         | 0       | 0                  | _          |                                         |                       |            |
|                              | ΜΑΤΕΜΑΤΙΓΑ                                                            | 0         | 0       | 0                  |            |                                         |                       |            |
|                              | SCIENZE SPERIMENTALI                                                  | 7         | 0       | 1                  |            |                                         |                       |            |
|                              | DIDATTICA DEI BENI CULTURALI                                          | 7         | 0       | 0                  |            |                                         |                       |            |
|                              | EDUCAZIONE FISICA                                                     | 9         | 0       | 4                  |            |                                         |                       |            |
|                              | RELIGIONE                                                             |           | -       | 0                  |            |                                         |                       | >          |
|                              |                                                                       |           |         |                    | ~          |                                         | T. I. C. I            | . 10       |
|                              |                                                                       |           |         |                    | >          |                                         | i otale Lred          | ia: 10     |
|                              |                                                                       |           |         | GIUDIZI            | 0          |                                         |                       |            |
|                              | Giudizi disponibili                                                   |           |         |                    |            |                                         | Copia :               | »          |
|                              | 2 AMMESSO LACUNE UNANIMITA                                            |           |         |                    |            |                                         |                       |            |
|                              | Il Consiglio di classe, considerati tutti gli elementi di valutazione | e lo sfo  | rzo com | niuto nel corso de | ll'anno so | colastico per colmare le lacune dichiar | ra che l'aunno/a è in | ~          |
|                              | grado di affrontare l'esame di stato.                                 |           |         |                    |            |                                         |                       |            |
|                              | Delibera all'unanimità che l'alunno/a è ammesso/a all'esame o         | di stato. |         |                    |            |                                         |                       |            |
| Ricognizione                 |                                                                       | _         |         |                    |            |                                         |                       | ~~         |
| Verbali                      |                                                                       |           |         | aliana             |            | cu Conio n                              |                       |            |
| Statistiche                  |                                                                       | ŀ         | 101     | clicca             | re         | su Copia p                              | er                    |            |
| Stampe                       |                                                                       | 2         | ttr     | ibuire             | il         | giudizio al                             |                       |            |
| Scelta classe                |                                                                       |           |         |                    |            | 8                                       |                       | ~          |
| G Giudizio finale            | · [/                                                                  | S         | tuc     | lente              |            |                                         |                       |            |
|                              |                                                                       |           |         |                    |            | Constant Constant and in 1              | A 5 . 0000 /00007     |            |
|                              | Classe: 5Fs SCIEN.                                                    | 2E SOCI   | ALI     |                    |            | Sessione: Secondo quadrimestre          | A.S.: 2006/2007       | INFOSCHOOL |

| 🎆 Valuta Scrutinio - [Gi              | udizio finale]                                                                                                    |                                                                                   |                                                     |                                                                                                    |                                 |
|---------------------------------------|----------------------------------------------------------------------------------------------------|-----------------------------------------------------------------------------------|-----------------------------------------------------|----------------------------------------------------------------------------------------------------|---------------------------------|
| G File Visualizza Finestra            | ?                                                                                                    |                                                                                   |                                                     |                                                                                                    | _ & ×                           |
|                                       |                                                                                                    |                                                                                   |                                                     |                                                                                                    |                                 |
| Valutazione                           | ALUNNO: BELTRAME ALICE                                                                                                    | •                                                                                 | 🕞 Salva (                                           | Giudizio 🔡 🛱 Storico alunno                                                                                     | Tipo di lettera                 |
| 875<br>866                            | BELTRAME ALICE                                                                                                    |                                                                                   | ,                                                   | MMESSO                                                                                                    | Media: 0                        |
| Intera classe                         | Materie                                                                                                    | V.P.                                                                              | Voti Assenze                                        | Debito 📥 Debiti Anno Prece                                                                                      | dente Crediti                   |
| <b>-</b>                              | STORIA                                                                                                    | 0                                                                                 | 0                                                   | D                                                                                                    |                                 |
|                                       | 1 LINGUA STRANIERA INGLESE                                                                                                    | 0                                                                                 | 0                                                   |                                                                                                    |                                 |
| Singolo alunno                        | 2 LINGUA STRANIERA TEDESCO                                                                                                    | 0                                                                                 | 0                                                   |                                                                                                    |                                 |
| Sirigolo alurino                      | CONVERSAZIONE LINGUA INGLESE                                                                                                    | 8                                                                                 | 0                                                   | 2                                                                                                    |                                 |
| G                                     | DIRITTO ED ECONOMIA                                                                                                    | 0                                                                                 | 0                                                   | 0                                                                                                    |                                 |
| · · · · · · · · · · · · · · · · · · · | SCIENZE SOCIALI                                                                                                    | 0                                                                                 | 0                                                   | 0                                                                                                    |                                 |
| Giudizio                              | FILOSOFIA                                                                                                    | 0                                                                                 | 0                                                   | 0                                                                                                    |                                 |
|                                       | MATEMATICA                                                                                                    | 0                                                                                 | 0                                                   | 0                                                                                                    |                                 |
|                                       | SCIENZE SPERIMENTALI                                                                                                    | 7                                                                                 | 0                                                   | 1                                                                                                    |                                 |
|                                       | DIDATTICA DEI BENI CULTURALI                                                                                                    | 7                                                                                 | 0                                                   | 0                                                                                                    |                                 |
|                                       | EDUCAZIONE FISICA                                                                                                    | 9                                                                                 | 0                                                   | 4                                                                                                    |                                 |
|                                       | RELIGIONE                                                                                                    |                                                                                   |                                                     | 0                                                                                                    |                                 |
|                                       |                                                                                                    |                                                                                   |                                                     | ×                                                                                                    | Totale Crediti: 10              |
|                                       |                                                                                                    |                                                                                   |                                                     | >                                                                                                    | Totale creata. To               |
|                                       |                                                                                                    |                                                                                   | GIUI                                                | DIZIC                                                                                                    |                                 |
|                                       | II Consiglio di classe, considerati tutti gli ele<br>colmare le lacune, dichiara che l'alunno/a<br>Delibera all'unanimità che l'alunno/a è amr | menti di valutazione e lo<br>è in grado di affrontare<br>nesso/a all'esame di sta | sforzo compiuto i<br>l'esame di stato.<br>to.<br>il | nel corso dell'anno scolastico per antico dell'anno scolastico per antico dell'anno scolastico per antico dell' | <pre></pre>                     |
| Ricognizione                          |                                                                                                    |                                                                                   | auto                                                | maticamente.                                                                                                    | a questo nunto                  |
| Verbali                               |                                                                                                    |                                                                                   | cinc                                                | ccono annort                                                                                                    | and lo opportune                |
| Statistiche                           |                                                                                                    |                                                                                   | si po                                               | ssono apport                                                                                                    | are le opportune                |
| Stampe                                |                                                                                                    |                                                                                   | modi                                                | ifiche e poi cli                                                                                                | iccare su SALVA                 |
| Scelta classe                         |                                                                                                    |                                                                                   |                                                     |                                                                                                    |                                 |
| Giudizio finale                       |                                                                                                    |                                                                                   | GIU                                                 | DIZIO                                                                                                    |                                 |
|                                       | Clas                                                                                                    | se: 5Fs SCIENZE SOCIA                                                             | LI                                                  | Sessione: Second                                                                                                | lo quadrimestre A.S.: 2006/2007 |

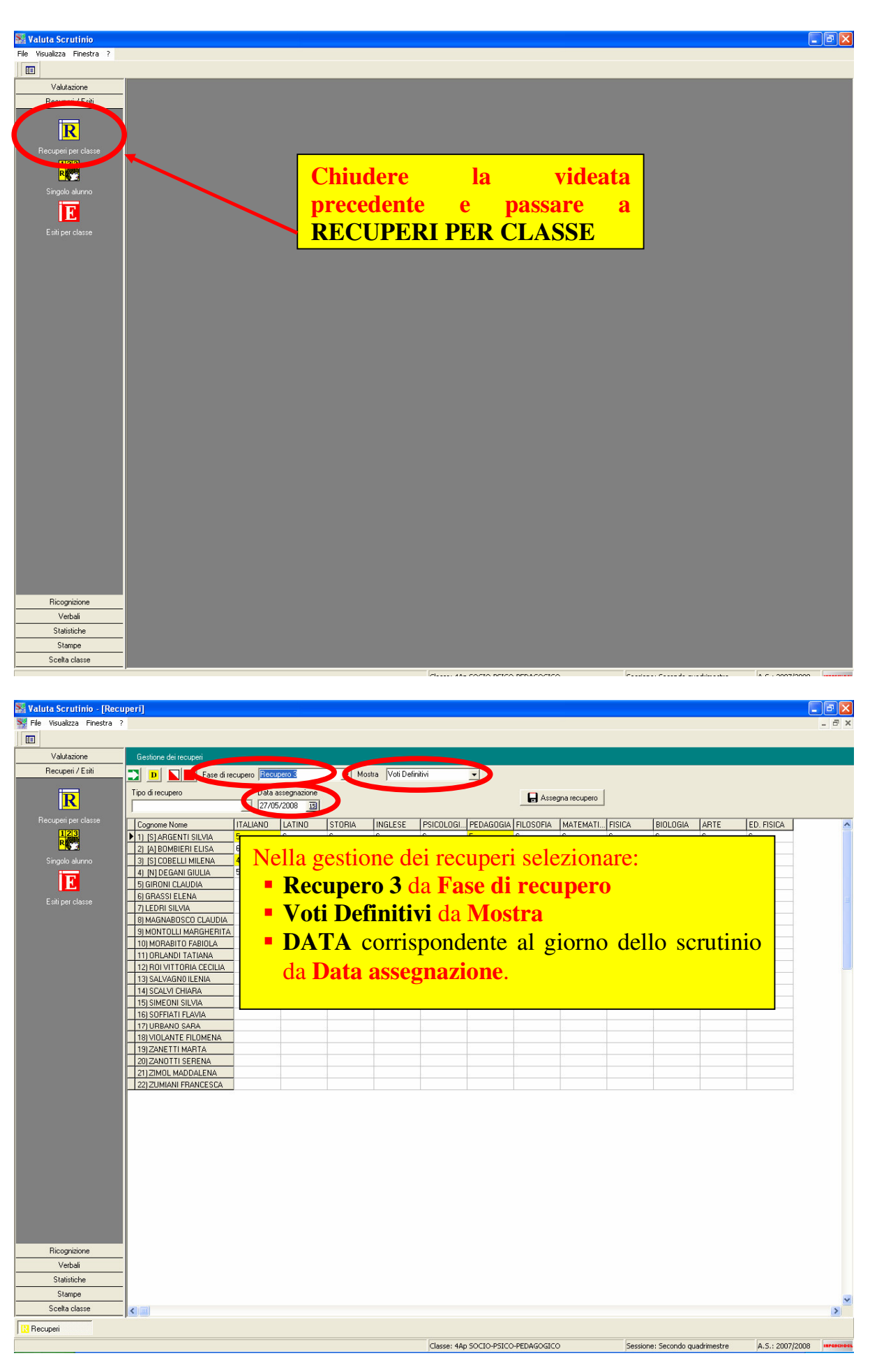

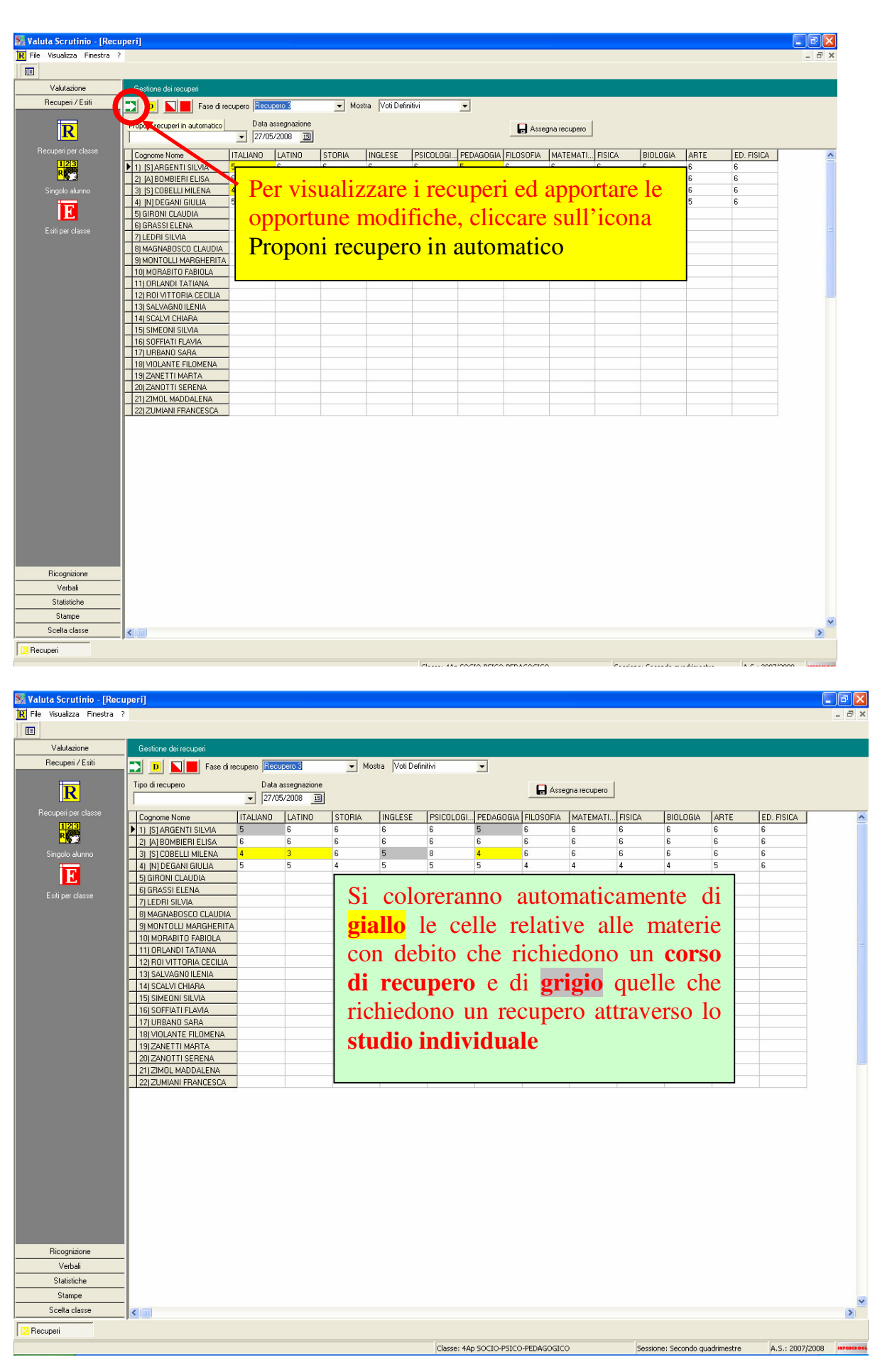

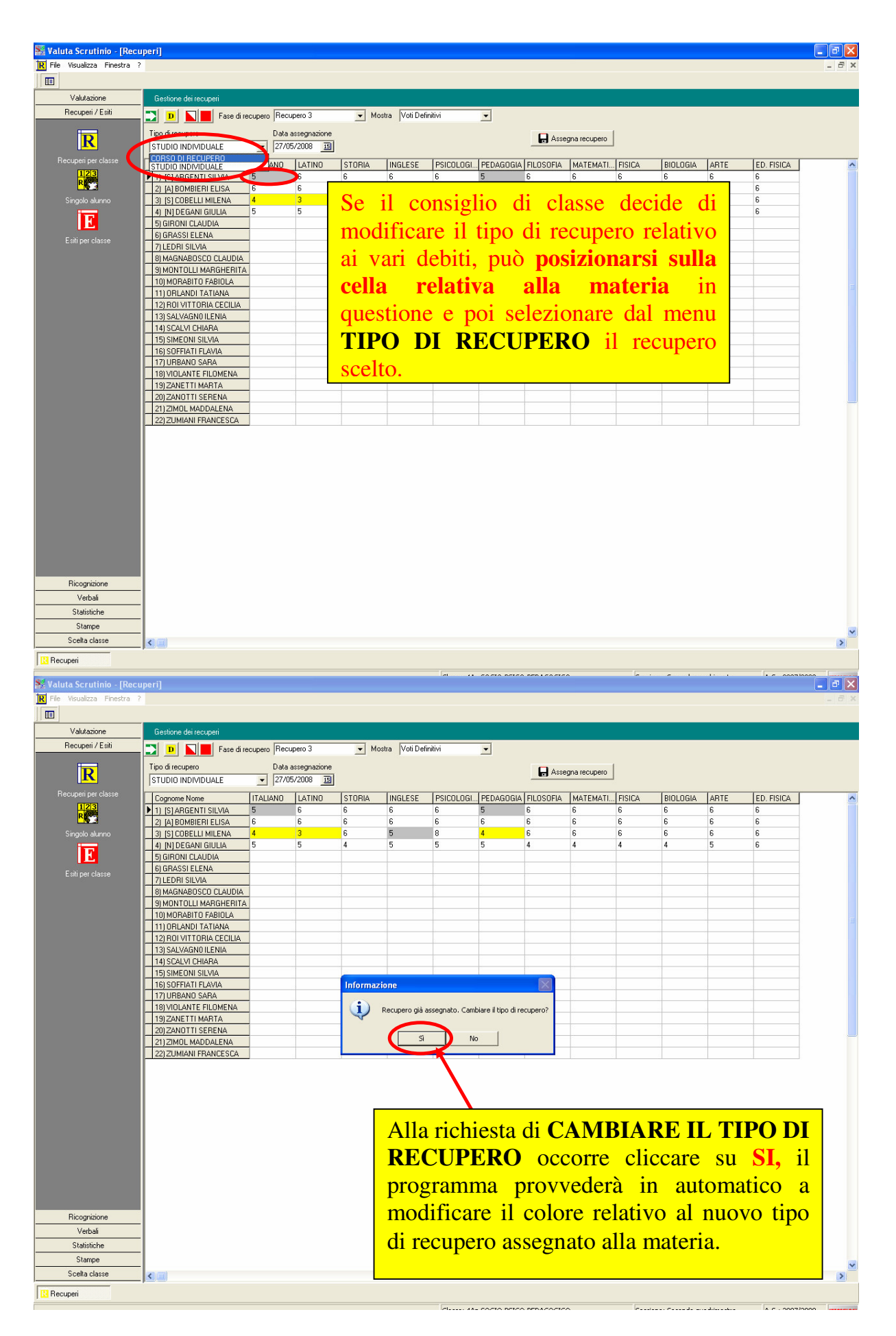

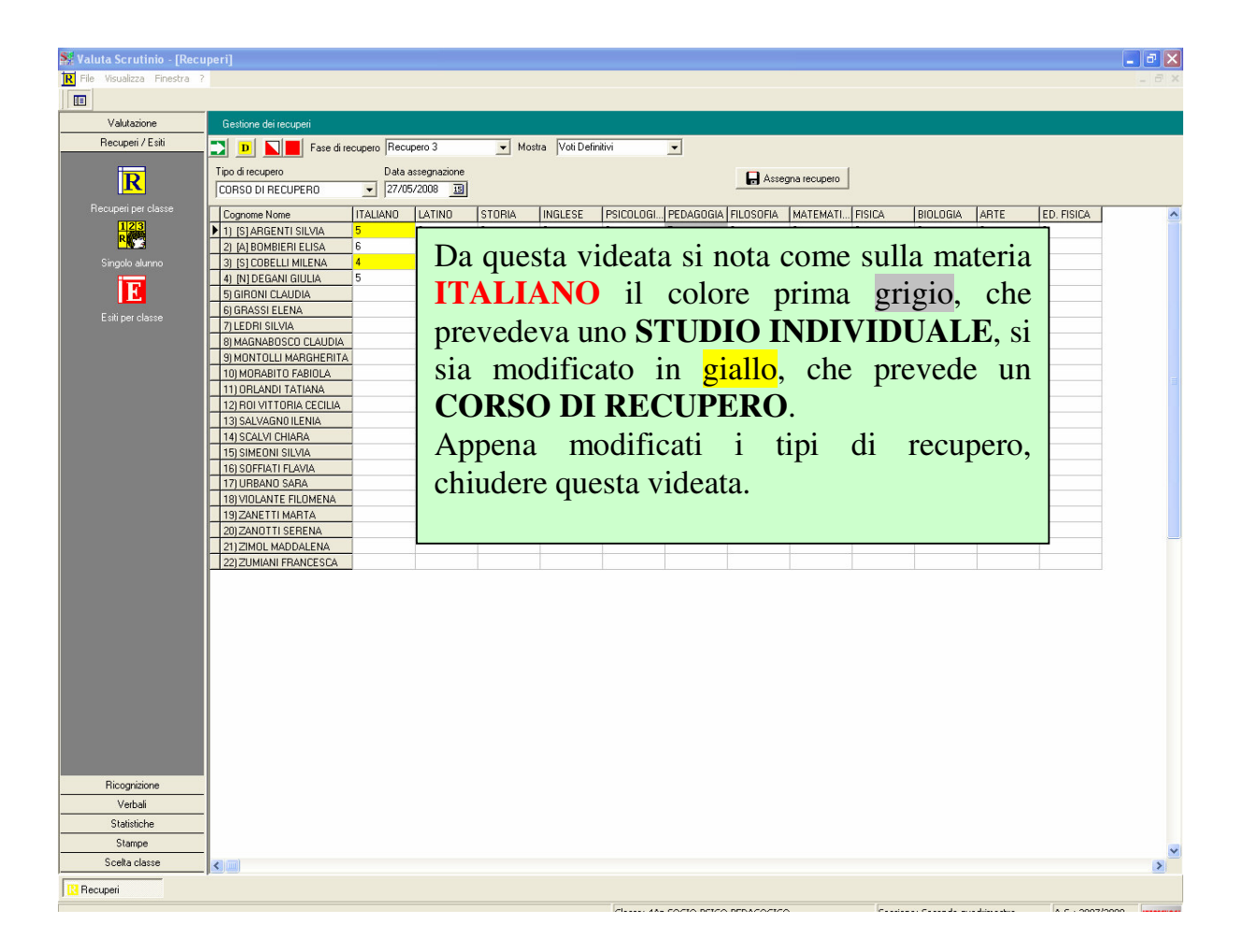

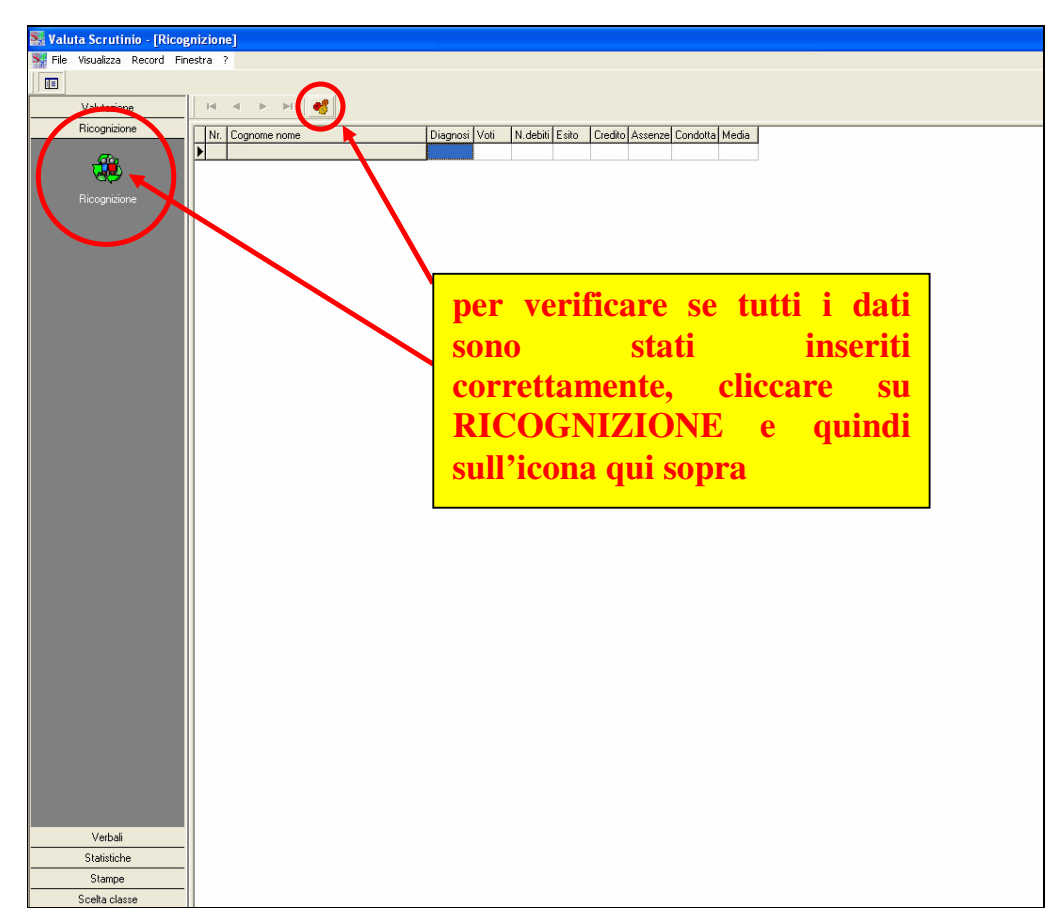

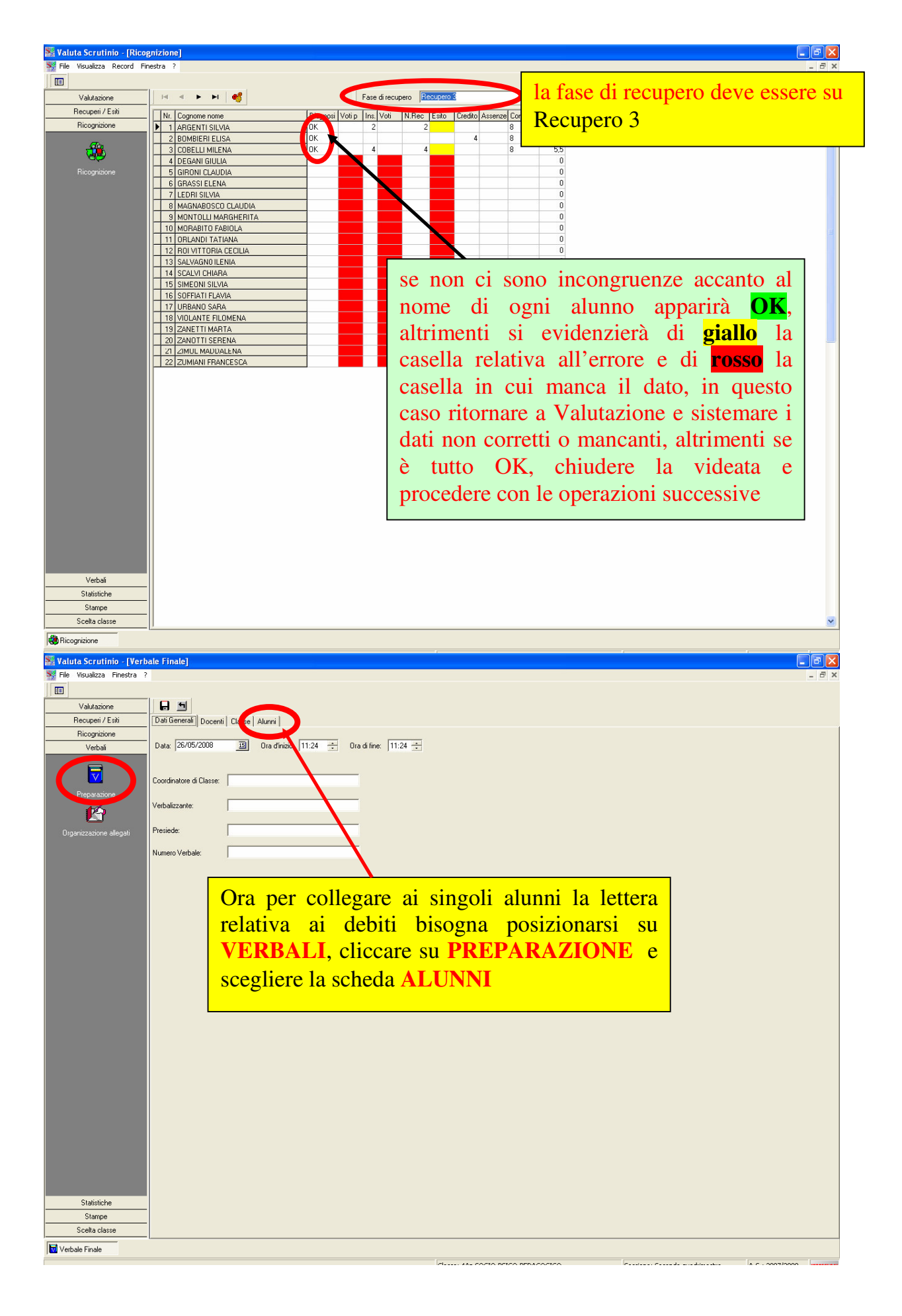

| Image: State of the state of the state   | 👫 Valuta Scrutinio - [Verb             | ale Finale]                         |        |          |                                                      |                                        |                                 |                                             |                                                                                                    |
|----------------------------------------------------------------------------------------------------|----------------------------------------|-------------------------------------|--------|----------|------------------------------------------------------|----------------------------------------|---------------------------------|---------------------------------------------|----------------------------------------------------------------------------------------------------|
| Bit Markan   Distant     Record / Edit   Distant Markan     Notacian / Edit   Distant Markan     Value   Distant Markan   Distant Markan     Value   Distant Markan   Distant Markan   Distant Markan     Value   Distant Markan   Distant Markan   Distant Markan   Distant Markan     Value   Distant Markan   Distant Markan   Distant Markan   Distant Markan   Distant Markan     Operation Markan   Distant Markan   Distant Markan   Distant Markan   Distant Markan   Distant Markan   Distant Markan     Operation Markan   Distant Markan   Distant Markan<                                                                                                    | 👿 File Visualizza Finestra ?           |                                     |        |          |                                                      |                                        |                                 |                                             | _ 8 ;                                                                                                    |
| Value   Image: Control of the degram     Present of the degram   Present of the degram     Vetal   Image: Control of the degram     Present of the degram   Present of the degram     Present of the degram   Present of the degram  <                                                                                                    |                                        |                                     |        |          |                                                      |                                        |                                 |                                             |                                                                                                    |
| Recent/Em   Recent/Em     Procession   Procession     Voluit   Procession     Procession   Statistical field and and and and and and and and and an                                                                                                    | Valutazione                            |                                     |        |          |                                                      |                                        |                                 |                                             |                                                                                                    |
| Recesse oblidation data     Vorbal     Processe oblidation data     Processe oblidation data                                                                                                    | Recuperi / Esiti                       | Dati Generali Docenti Classe Alunni |        |          |                                                      |                                        |                                 |                                             |                                                                                                    |
| Vital   Image: State of the state of the state of t                | Ricognizione                           | Ricarica solo i dati degli alunni   |        |          |                                                      |                                        |                                 |                                             |                                                                                                    |
| Image: Property UNA   Made Loosed (C+L Lin Option)   Unit (U A)   U (U A)   U (U A)   U (U A)     Option (U A)   00   00   00   00   00   00   00   00   00   00   00   00   00   00   00   00   00   00   00   00   00   00   00   00   00   00   00   00   00   00   00   00   00   00   00   00   00   00   00   00   00   00   00   00   00   00   00   00   00   00   00   00   00   00   00   00   00   00   00   00   00   00   00   00   00   00   00   00   00   00   00   00   00   00   00   00   00   00   00   00   00   00   00   00   00   00   00   00   00   00   00   00   00   00   00   00   00   00   00   00                                                                                                    | Verbali                                |                                     |        | o colo a | 15                                                   | ro la al                               |                                 |                                             |                                                                                                    |
| Image: Name   Book in Studa   Store   Diversion   Diversion <td>· · · · · · · · · · · · · · · · · · ·</td> <td>ADCENTICUM</td> <td>E 02</td> <td></td> <td>E_</td> <td>rt Alua</td> <td>A</td> <td></td> <td></td>                                                                                                    | · · · · · · · · · · · · · · · · · · ·  | ADCENTICUM                          | E 02   |          | E_                                                   | rt Alua                                | A                               |                                             |                                                                                                    |
| Bears   Boars   Boars <t< td=""><td><b>—</b></td><td>ANGENTI SILVIA</td><td>0,00 0</td><td></td><td>100 U</td><td></td><td>Ű</td><td>^</td><td></td></t<>                                                                                                    | <b>—</b>                               | ANGENTI SILVIA                      | 0,00 0 |          | 100 U                                                |                                        | Ű                               | ^                                           |                                                                                                    |
| Protector   Dispersion   Dispersion <td></td> <td></td> <td>5,00 0</td> <td>LI COODE</td> <td>550 U</td> <td>0</td> <td></td> <td>4</td> <td></td>                                                                                                    |                                        |                                     | 5,00 0 | LI COODE | 550 U                                                | 0                                      |                                 | 4                                           |                                                                                                    |
| Statistice   Statistice   Statistice </td <td>Preparazione</td> <td>DEGANLGUILIA</td> <td>0.00 0</td> <td>0 303FC</td> <td>.30 0</td> <td>0</td> <td>X</td> <td></td> <td>,,,,,,,,</td>                                                                                                    | Preparazione                           | DEGANLGUILIA                        | 0.00 0 | 0 303FC  | .30 0                                                | 0                                      | X                               |                                             | ,,,,,,,,                                                                                                    |
| Statistice     Statistice     Statistice     Statistice     Statistice     Statistice     Statistice     Statistice     Statistice     Statistice     Statistice     Statistice                                                                                                    | 46                                     | GIBONI CLAUDIA                      | 0,00 0 | 0        | U                                                    | 0                                      | ×                               |                                             |                                                                                                    |
| Operazione algoti   Image: Strate biology of the strate biology of the strate biology o                |                                        | GBASSIFLENA                         | 0.00 0 | 0        |                                                      | 0                                      | x                               | 1                                           |                                                                                                    |
| Statichen     Statichen                                                                                                    | Organizzazione allegati                |                                     | 0.00 0 | U U      | 0                                                    | 0                                      | ×                               |                                             |                                                                                                    |
| WortQLUMBRIERITA   000   00   0   0   0   0   0   0   0   0   0   0   0   0   0   0   0   0   0   0   0   0   0   0   0   0   0   0   0   0   0   0   0   0   0   0   0   0   0   0   0   0   0   0   0   0   0   0   0   0   0   0   0   0   0   0   0   0   0   0   0   0   0   0   0   0   0   0   0   0   0   0   0   0   0   0   0   0   0   0   0   0   0   0   0   0   0   0   0   0   0   0   0   0   0   0   0   0   0   0   0   0   0   0   0   0   0   0   0   0   0   0   0   0   0   0   0                                                                                                       |                                        | MAGNABOSCO CLAUDIA                  | 0.00 0 | -<br>U   | -<br>U                                               | 0                                      | X                               | d                                           |                                                                                                    |
| Workerto Fasilità   000   00   0   0   0   0   0   0   0   0   0   0   0   0   0   0   0   0   0   0   0   0   0   0   0   0   0   0   0   0   0   0   0   0   0   0   0   0   0   0   0   0   0   0   0   0   0   0   0   0   0   0   0   0   0   0   0   0   0   0   0   0   0   0   0   0   0   0   0   0   0   0   0   0   0   0   0   0   0   0   0   0   0   0   0   0   0   0   0   0   0   0   0   0   0   0   0   0   0   0   0   0   0   0   0   0   0   0   0   0   0   0   0   0   0   0   0                                                                                                       |                                        | MONTOLLI MARGHERITA                 | 0.00 0 | U U      | -<br>U                                               | 0                                      | X                               | d                                           |                                                                                                    |
| Britwiche<br>Statische<br>Statische<br>Statische   000   00   00   00   00   00   00   00   00   00   00   00   00   00   00   00   00   00   00   00   00   00   00   00   00   00   00   00   00   00   00   00   00   00   00   00   00   00   00   00   00   00   00   00   00   00   00   00   00   00   00   00   00   00   00   00   00   00   00   00   00   00   00   00   00   00   00   00   00   00   00   00   00   00   00   00   00   00   00   00   00   00   00   00   00   00   00   00   00   00   00   00   00   00   00   00   00   00   00   00   00   00   00   00   00   00   00   00   00                                                                                                       |                                        | MORABITO FABIOLA                    | 0.00 0 | U        | Ū                                                    | 0                                      | X                               | d                                           |                                                                                                    |
| Subsidie/le     Subsidie/le                                                                                                    |                                        | ORLANDI TATIANA                     | 0,00 0 | U        | U                                                    | 0                                      | X                               | d                                           |                                                                                                    |
| Satvašno lenna   000   0 u   u   0 × d   d     Skučen Chara   000   0 u   u   0 × d   d     Sprint RAVA   000   0 u   u   0 × d   d     UBBAND SAA   000   0 u   u   0 × d   d     UBBAND SAA   000   0 u   u   0 × d   d     UBBAND SAA   000   0 u   u   0 × d   d     UBBAND SAA   000   0 u   u   0 × d   d     UBBAND SAA   000   0 u   u   0 × d   d     UBBAND SAA   000   0 u   u   0 × d   d     UBBAND SAA   000   0 u   u   0 × d   d     UBBAND SAA   000   0 u   u   0 × d   d     ZANOTI SERIA   000   0 u   u   0 × d   d     ZIMANI FRANCESCA   000   0 u   u   0 × d   d     ZIMANI FRANCESCA   000   0 u   u   0 × d   d     Statistche   Scola class   Scola cl                                                                                                    |                                        | ROI VITTORIA CECILIA                | 0,00 0 | U        | U                                                    | 0                                      | ×                               | - 0                                         |                                                                                                    |
| Scave Oragan   000   0   0   0   0   0   0   0   0   0   0   0   0   0   0   0   0   0   0   0   0   0   0   0   0   0   0   0   0   0   0   0   0   0   0   0   0   0   0   0   0   0   0   0   0   0   0   0   0   0   0   0   0   0   0   0   0   0   0   0   0   0   0   0   0   0   0   0   0   0   0   0   0   0   0   0   0   0   0   0   0   0   0   0   0   0   0   0   0   0   0   0   0   0   0   0   0   0   0   0   0   0   0   0   0   0   0   0   0   0   0   0   0   0   0   0   0                                                                                                       |                                        | SALVAGN0 ILENIA                     | 0,00 0 | U        | U                                                    | 0                                      | ×                               | - 0                                         |                                                                                                    |
| Statiche     Statiche                                                                                                    |                                        | SCALVI CHIARA                       | 0,00 0 | U        | U                                                    | 0                                      | ×                               | d                                           |                                                                                                    |
| Sublitiche     Statische     Statische                                                                                                    |                                        | SIMEONI SILVIA                      | 0,00 0 | U        | U                                                    | 0                                      | ×                               | 0                                           |                                                                                                    |
| UBBANG SAPA   000   0 U   U   0 × 0   0     ZANETI MAPTA   000   0 U   U   0 × 0   0     ZANETI MAPTA   000   0 U   U   0 × 0   0     ZANETI MAPTA   000   0 U   U   0 × 0   0     ZANETI MAPTA   000   0 U   U   0 × 0   0     ZANETI MAPTA   000   0 U   U   0 × 0   0     ZANETI MAPTA   000   0 U   U   0 × 0   0     ZANETI MAPTA   000   0 U   U   0 × 0   0     ZANETI MAPTA   000   0 U   U   0 × 0   0     ZANETI MAPTA   000   0 U   U   0 × 0   0     ZUMAN (FRANCESCA   0.00   0 U   U   0 × 0   0     ZUMAN (FRANCESCA   0.00   0 U   U   0 × 0   0     ZUMAN (FRANCESCA   0.00   0 U   U   0 × 0   0     Statistiche   Signo   Signo   Signo   Signo   Signo     Statistiche   Si                                                                                                    |                                        | SOFFIATI FLAVIA                     | 0,00 0 | U        | U                                                    | 0                                      | X                               | 0                                           |                                                                                                    |
| MOLANTE FLOMENA   000   0 U   U   0 ×   0     ZANOTINEF FLOMENA   000   0 U   U   0 ×   0     ZANOTINEFENA   000   0 U   U   0 ×   0     ZANOTINEFENA   000   0 U   U   0 ×   0     ZANOTINEFENA   000   0 U   U   0 ×   0     ZIMOLANI FRANCESCA   000   0 U   U   0 ×   0     ZIMAN FRANCESCA   000   0 U   U   0 ×   0     Statistiche   In questa scheda alunni, nella colonna L, in corrispondenza dei nominativi con giudizio sospeso, contrassegnati con una X nella colonna S, inserire il tipo di lettera da abbinare allo studente che nel nostro caso è S.     Statistiche   Statiste   S.                                                                                                    |                                        | URBANO SARA                         | 0,00 0 | U        | U                                                    | 0                                      | ×                               | C                                           |                                                                                                    |
| ZANETI I MARTA   000   0 U   U   0 ×   0     ZANOTI SERENA   000   0 U   U   0 ×   0     ZUMANI FRANCESCA   000   0 U   U   0 ×   0     ZUMANI FRANCESCA   000   0 U   U   0 ×   0   0     ZIMANI FRANCESCA   000   0 U   U   0 ×   0   0   0     ZUMANI FRANCESCA   000   0 U   U   0 ×   0   0   0   0   0   0   0   0   0   0   0   0   0   0   0   0   0   0   0   0   0   0   0   0   0   0   0   0   0   0   0   0   0   0   0   0   0   0   0   0   0   0   0   0   0   0   0   0   0   0   0   0   0   0   0   0   0   0   0   0   0   0   0   0   0   0   0   0                                                                                                    |                                        | VIOLANTE FILOMENA                   | 0.00 0 | U        | U                                                    | 0                                      | ×                               | 0                                           |                                                                                                    |
| ZMOL MADARLENA   0.00   0 U   U   0 ×   0 V     ZMOL MADARLENA   0.00   0 U   U   0 ×   0 V     ZUMANI FRANCESCA   0.00   0 U   U   0 ×   0 V     In questa scheda alunni, nella colonna L, in corrispondenza dei nominativi con giudizio sospeso, contrassegnati con una X nella colonna S, inserire il tipo di lettera da abbinare allo studente che nel nostro caso è S.     Statistiche   Statistiche   S.     Statistiche   Statistiche   S.                                                                                                    |                                        | ZANETTI MARTA                       | 0,00 0 | U        | U                                                    | 0                                      | ×                               | 0                                           |                                                                                                    |
| Image: Statistiche Starge     Statistiche Starge     Statistiche Starge     Statistiche Starge                                                                                                    |                                        | ZANOTTI SERENA                      | 0,00 0 | U        | U                                                    | 0                                      | X                               | 0                                           |                                                                                                    |
| ZUMANI FRANCESCA   0.00   0 U   U   0 X   0 V     In questa scheda alunni, nella colonna L, in corrispondenza dei nominativi con giudizio sospeso, contrassegnati con una X nella colonna S, inserire il tipo di lettera da abbinare allo studente che nel nostro caso è S.     Statistiche     Statistiche     Statistiche     Statistiche     Statistiche     Statistiche     Statistiche     Statistiche     Statistiche     Statistiche     Statistiche     Statistiche                                                                                                    |                                        | ZIMOL MADDALENA                     | 0,00 0 | U        | U                                                    | 0                                      | ×                               | 0                                           |                                                                                                    |
| Statistiche<br>Statistiche<br>Statiste     Statistiche<br>Statiste     Webde Finale                                                                                                    |                                        | ZUMIANI FRANCESCA                   | 0,00 0 | U        | U                                                    | 0                                      | X                               | 0                                           |                                                                                                    |
| Verbale Finale Image: Control of the control of the control of the | Statistiche<br>Statise<br>Scale classe |                                     |        |          | In que<br>in co<br>giudiz<br>nella c<br>abbina<br>S. | esta<br>orris<br>io s<br>colo<br>are a | sc<br>poi<br>osp<br>nna<br>allo | hed<br>nde<br>beso<br>a <b>S</b> ,<br>o stu | la alunni, nella colonna L,<br>enza dei nominativi con<br>o, contrassegnati con una X<br>, inserire il tipo di lettera da<br>udente che nel nostro caso è |
|                                                                                                    | Verbale Finale                         | <u>.</u>                            |        |          |                                                      |                                        |                                 |                                             |                                                                                                    |
|                                                                                                    | In Acingle Lingle                      |                                     |        |          |                                                      | 44- 500                                |                                 | DEDAGOS                                     |                                                                                                    |

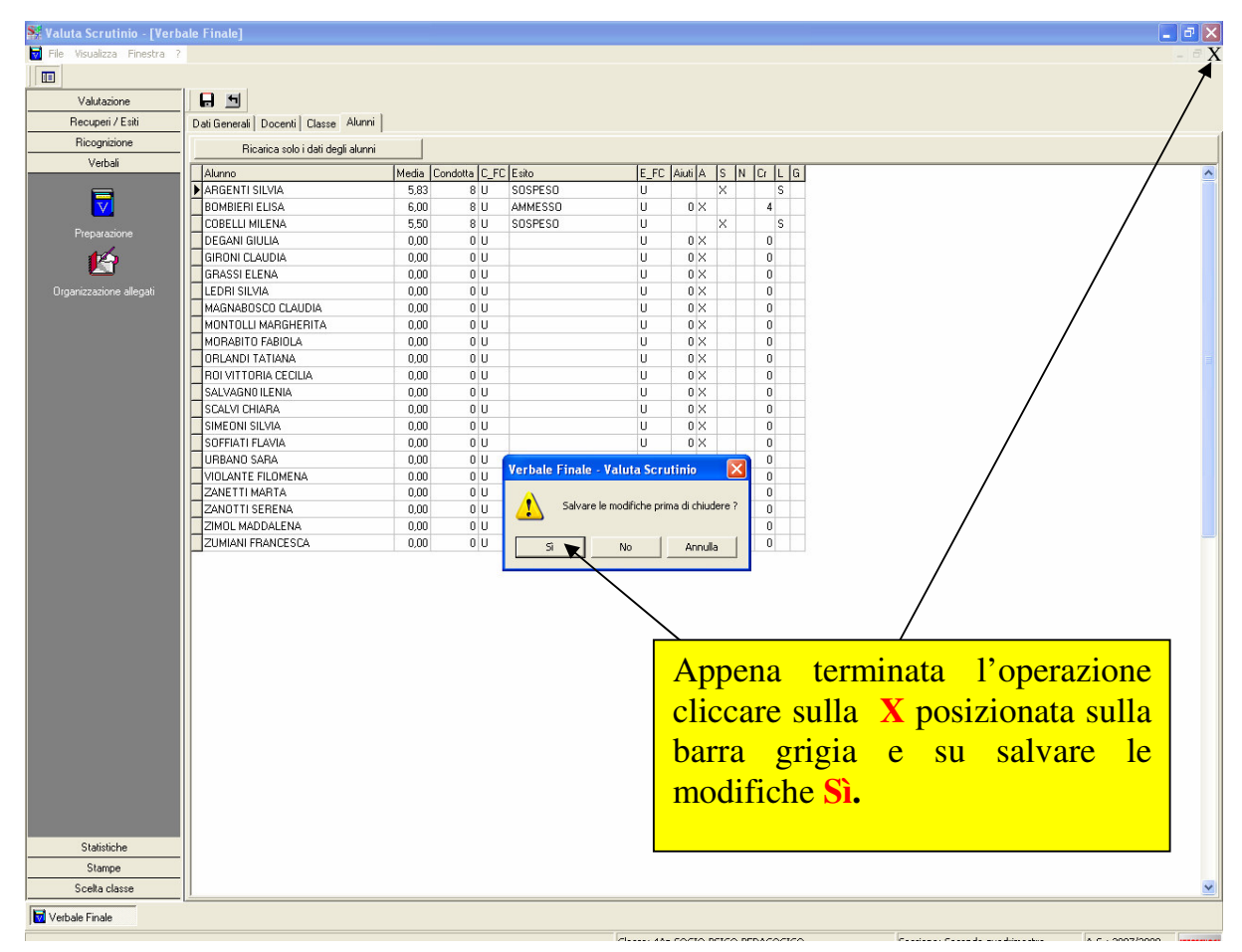

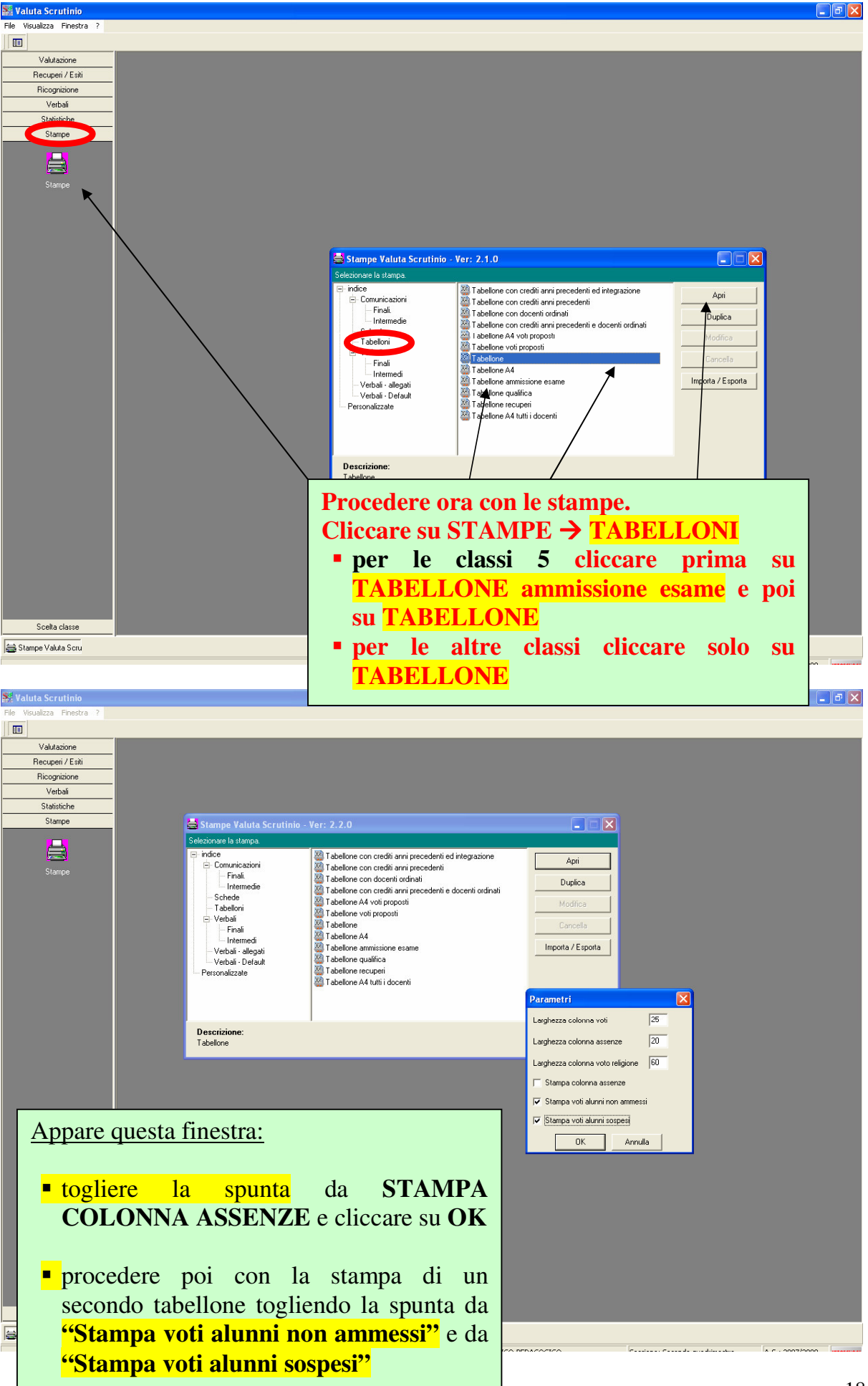

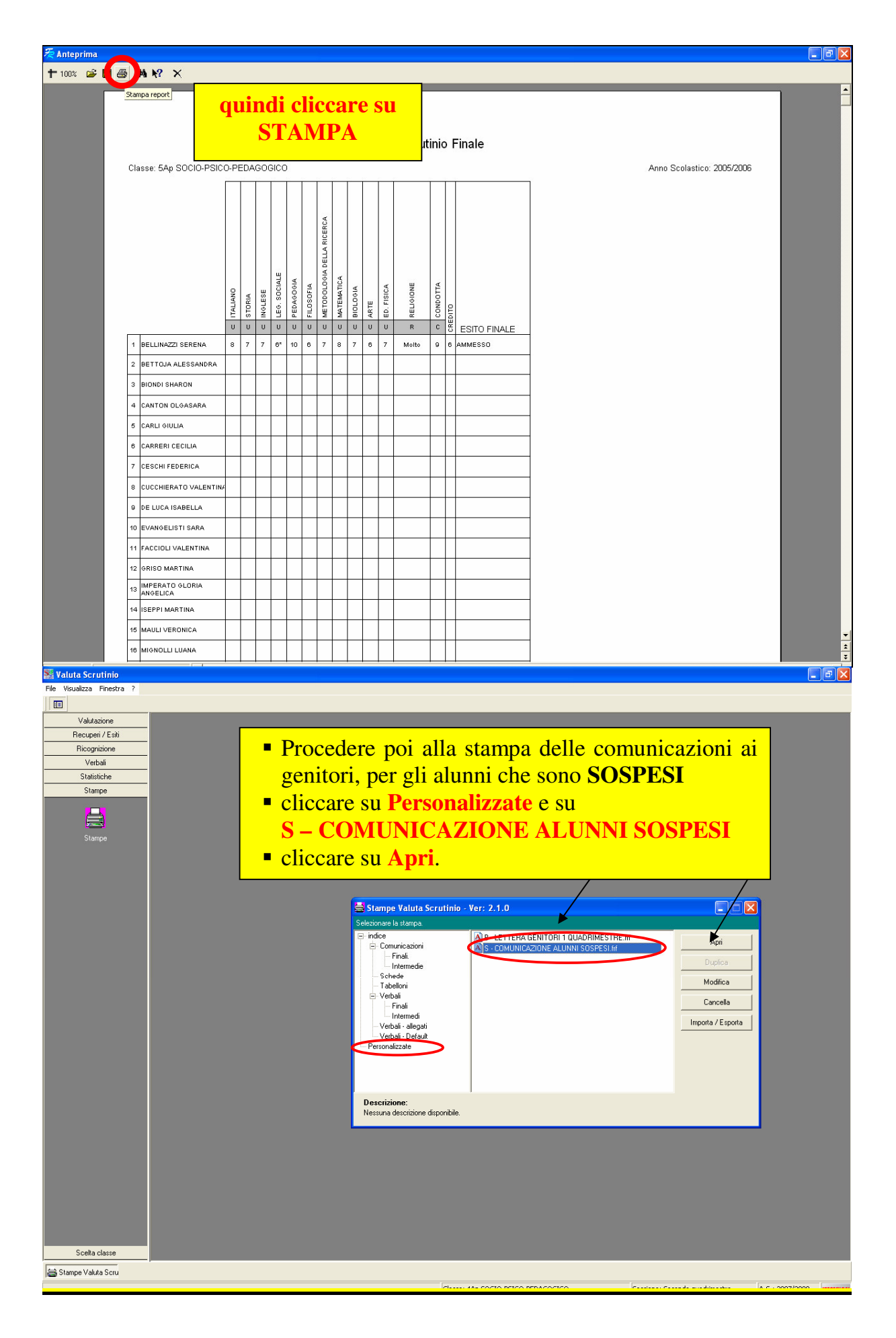

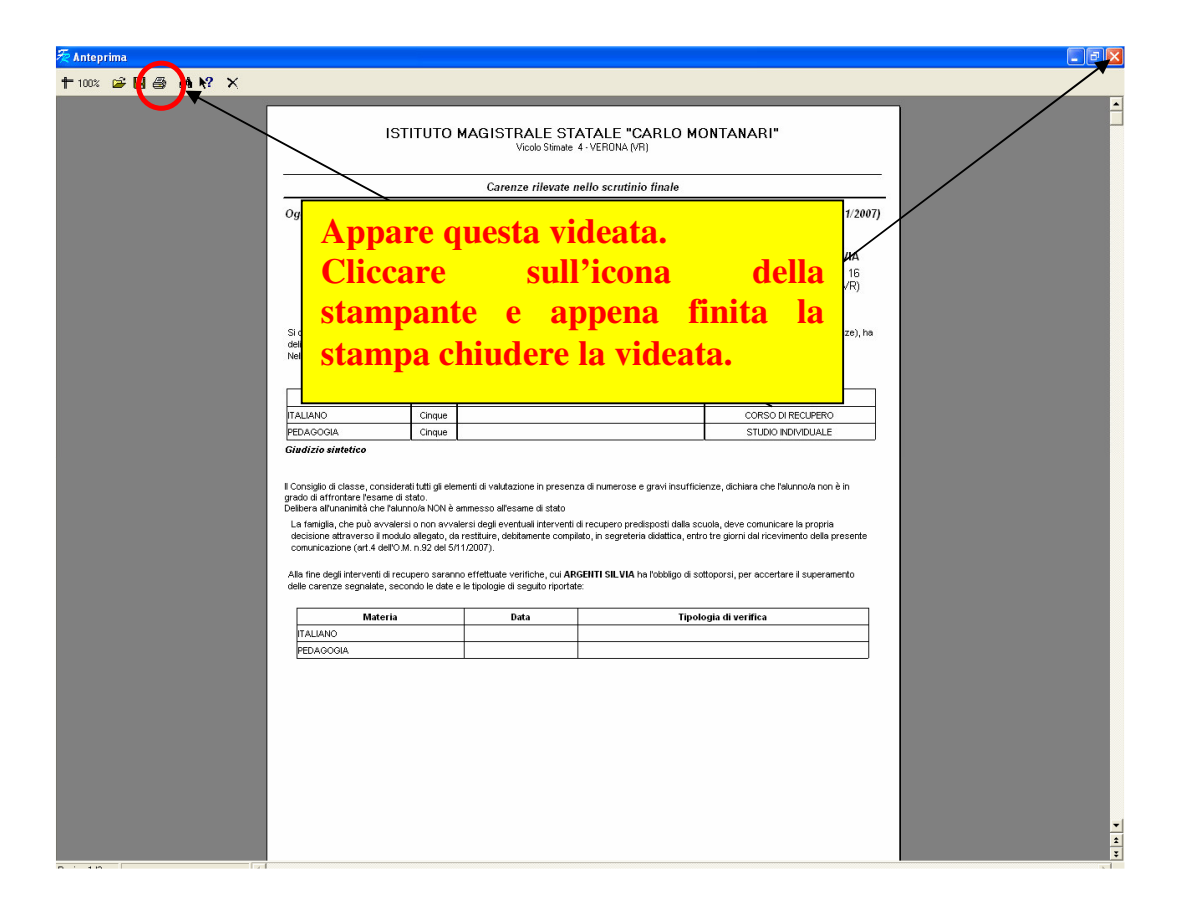

Ripetere le operazioni illustrate per ogni scrutinio.

Controllare sempre la corrispondenza delle lettere con il tabellone, verificando il nome dell'alunno sospeso e le materie da recuperare.